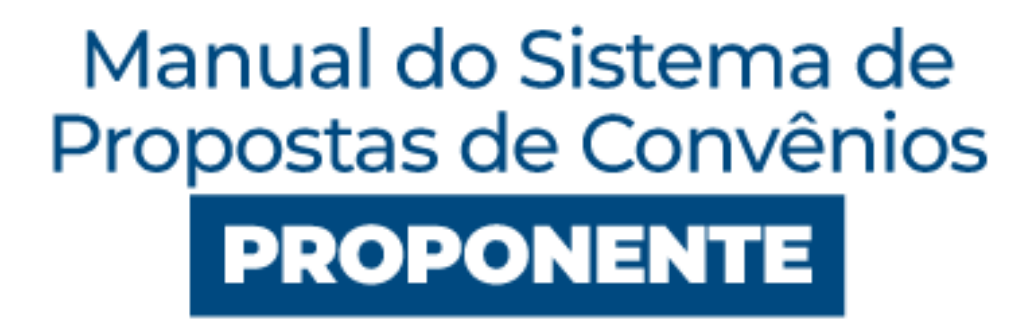

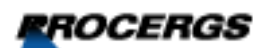

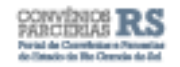

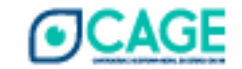

SECRETARIA DE PLANEJAMENTO GOVERNANÇA E GESTAO

SECRETARIA DA

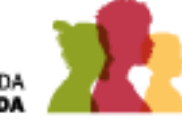

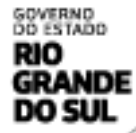

## Sumário

| Apresentação                                     | 3    |
|--------------------------------------------------|------|
| Acesso ao Sistema                                | 4    |
| Usuários                                         | 4    |
| Sistemas de Login                                | 5    |
| Login Cidadão                                    | 5    |
| Gov.br                                           | 6    |
| Gerar Código de Acesso                           | 8    |
| Extra - Vincular CNPJ no gov.br                  | 8    |
| Sistema de Propostas de Convênios                | . 12 |
| Aba Dados Gerais                                 | . 12 |
| Aba Dados Gerais => Vincular Proponente          | . 13 |
| Aba Dados Gerais => Atribuir Representante Legal | . 15 |
| Aba Dados Gerais => Excluir Representante Legal  | . 17 |
| Aba Dados Gerais => Habilitação Entidade         | . 18 |
| Aba Dados Gerais => Mensagens ( <i>Nudges</i> )  | . 19 |
| Aba Dados Gerais => Incluir Proposta             | . 21 |
| Nova Proposta Plano de Trabalho                  | . 22 |
| Aba Proposta                                     | . 23 |
| Aba Valor da Proposta                            | . 27 |
| Aba Cronograma Previsto                          | . 29 |
| Meta / Etapa                                     | . 31 |
| Aba Documento                                    | . 33 |
| Pendências                                       | . 35 |
| Manifestações                                    | . 36 |
| Aba Propostas                                    | . 36 |
| Enviar para Representante Legal                  | . 37 |
| Enviar a Proposta para o Estado                  | . 39 |
| Dúvidas Frequentes                               | . 40 |
| Histórico de atualizações                        | . 43 |

## Apresentação

O Sistema de Propostas é o novo sistema do governo estadual, em desenvolvimento pela PROCERGS<sup>1</sup>, sob demanda do Gabinete do Governador (por intermédio da ASTEC<sup>2</sup>) e com a colaboração da CAGE<sup>3</sup> e da SPGG<sup>4</sup>.

O novo sistema gerenciará todas as propostas de convênios administrativos de forma eficiente, através de uma porta única para habilitação e envio de propostas por parte dos Municípios e outras Entidades, bem como a avaliação destes pelo Estado.

Sul S.A

<sup>&</sup>lt;sup>1</sup> PROCERGS - Centro de Tecnologia da Informação e Comunicação do Estado do Rio Grande do

<sup>&</sup>lt;sup>2</sup> ASTEC - Secretaria Executiva de Assessoramento Técnico do Gabinete do Governador

<sup>&</sup>lt;sup>3</sup> CAGE - Contadoria e Auditoria Geral do Estado

<sup>&</sup>lt;sup>4</sup> SPGG - Secretaria de Planejamento, Gestão e Governança

## Acesso ao Sistema

O Sistema de Propostas de Convênios pode ser acessado pelo Portal de Convênios e Parcerias, <u>www.convenioseparcerias.rs.gov.br</u> utilizando sua conta pessoal do Gov.br.

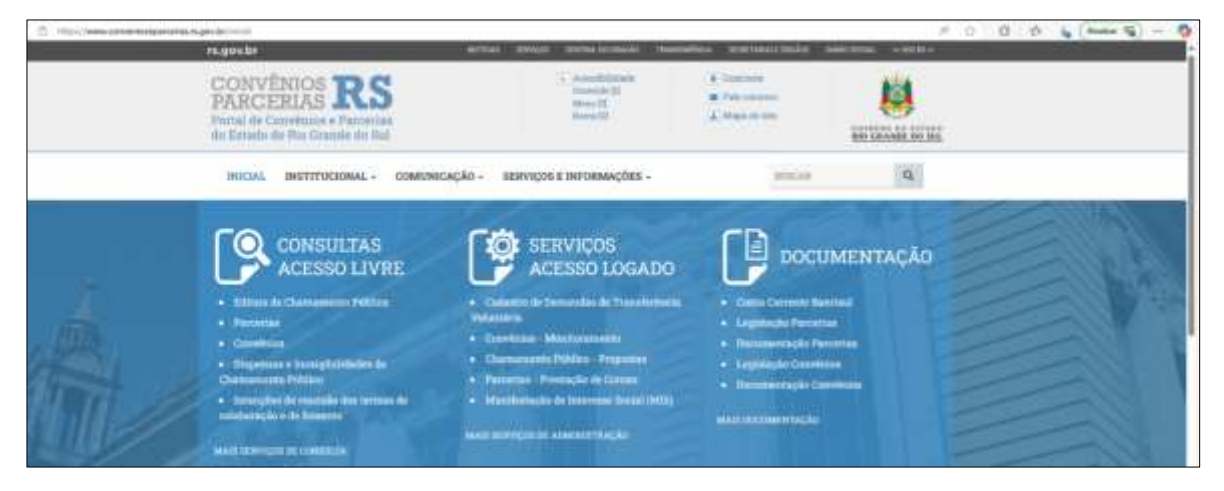

### Usuários

Temos dois usuários que devem utilizar esse sistema de envio de propostas para celebração de convênios com o Estado do Rio Grande do Sul:

 Representante Legal: é a pessoa que, dentro do sistema, será responsável por validar as propostas a serem enviadas para o governo estadual. Dentro dos municípios, esse papel é realizado unicamente com o acesso do Prefeito ao sistema.

O Representante Legal deve se vincular ao CNPJ e atribuir a função "Representante Legal" ao seu cadastro. O sistema verifica a legitimidade da representação legal via gov.br. Abaixo detalhamos esses passos.

 Responsável Técnico: é pessoa que cadastra as propostas. Esse pode se vincular ao CNPJ, porém, se tentar utilizar a função "Atribuir Representante Legal", o sistema retornará uma negativa.

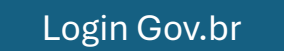

## Sistemas de Login

### Login Cidadão

No primeiro acesso aos sistemas pode ser preciso fazer o cadastro no Login Cidadão que é o sistema gaúcho que "conversa" com o Gov.BR. Caso esse seja o caso, o sistema informará que o CPF não está registrado no Login Cidadão como na imagem abaixo, em vermelho.

Clique em "Crie sua conta no Login Cidadão", abaixo do botão verde.

| rs.g                  | ov.br                                    |
|-----------------------|------------------------------------------|
| a.                    | Entrar com <b>gov.br</b>                 |
| Jå tenh               | o cadastro no Login Cidadão              |
| Serå dire             | cionado para o Portal Convénios<br>RS    |
| Este CPF<br>Login Cid | não está registrado no sistema<br>ladão. |
| PF ou Er              | nail                                     |
| distant de            | 00004                                    |
|                       | Próximo                                  |
| Crie                  | sua conta no Login Gidadão               |
|                       | 15.40.4                                  |

Depois disso, preencha os dados solicitados para cadastro e crie sua conta no Login Cidadão e autorize o uso das informações pelo Portal de Convênios e Parcerias RS.

| Primeiro nome   Digite seu primeiro nome   Sobrenome   Digite seu sobrenome   Digite seu sobrenome   Digite seu CPF   Email   sougemail.com   Criar uma senha   Crifer uma senha   Confirme sua senha novumente   Digite sua senha novumente   Autorizar   Sobrer Portal Convénios RS   Ugite sua senha novumente   Autorizar   Sobrer Portal Convénios RS   Vinculadas   Nome completo                                                                                                    | Quero me cadastrar                                                                                                    |                                             |
|----------------------------------------------------------------------------------------------------|----------------------------------------------------------------------------------------------------|---------------------------------------------|
| Digite seu primeiro nome   Sobrenome   Digite seu sobrenome   CPF   Digite seu CPF   Email   soui@ernail.com   Crier uma senha   Confirme sua senha   Confirme sua senha   Confirme sua senha   Digite sua senha novitmente   Ao decar em oniar conta, vocă descorda com a Privicades e Termente, vocă descorda com a Privicades e Termente, vocă descorda com a Privicade de Bul                                                                                                    | Primeiro nome                                                                                                    | rs.gov.br                                   |
| Sobrenome   Digite seu sobrenome   CPF   Digite seu CPF   Email   seu@email.com   Criar uma senha:   Senha de 8 ou mais metran e números   Crie uma senha   Confirme sua senha   Ougite sua senha noviamente   Ingite sua senha noviamente   Ingite sua senha noviamente                                                                                                    | Digite seu primeiro nome                                                                                               | Autorização                                 |
| Dighe seu sobrenome  CF  Dighe seu CPF  Email  sour@ernail.com  Crier uma senha: Crier uma senha  Confirme sua senha  Confirme sua senha  Cigate sua senha novumente  Autoritar  Confur conta  Confur conta  Conta conta, voci denconta con a Privacedada o Timos do uso do sension, incluando  Conta conta  Conta conta  Con           | Sobrenome                                                                                                    | Permitir que Portal Convênios RS utilize as |
| <ul> <li>Perfil público Q</li> <li>CPF</li> <li>Email</li> <li>sout@email.com</li> <li>Criar uma senha:</li> <li>Sonha de 8 ou mais tetras e números:</li> <li>Crite uma senha</li> <li>Confirme sua senha:</li> <li>Confirme sua senha:</li> <li>Digite sua senha novamente</li> <li>Ao dicar em otiár conta, você concorda com a Privacidade e Termos du uso do serviço, incluando recerco uto de convenios do serviço, incluando recerco uto de convenios do serviço, incluando de convenios do serviço, incluando de convenios do serviço, incluando de conven</li></ul> | Digite seu sobrenome                                                                                                   | seguntes montações.                         |
| <ul> <li>CPF</li> <li>Email</li> <li>Soutgemail.com</li> <li>Criar uma senha:</li> <li>Senha de 8 ou mais iteitras e números:</li> <li>Crie uma senha</li> <li>Confirme sua senha:</li> <li>Digitie sua senha noviemente</li> <li>Ao dicar em orter corta, você cencords com a Privacidade e Termos de uso do serviço, incluando neceto uto de conteins</li> <li>Criar contein</li> </ul>                                                                                                    | CBE                                                                                                    | Perfil público O                            |
| <ul> <li>Chighte sets CPP</li> <li>E-mail</li> <li>Seuighernall.com</li> <li>Criar uma senha:</li> <li>Senha de 8 ou mais tetras e números:</li> <li>Crite uma senha</li> <li>Confirme sua senha:</li> <li>Digite sua senha novitmente</li> <li>Ao dicar em criar conta, vocil concords com a Privacidade e Termos du use do serviço, incluando mesor uto de conteis</li> </ul>                                                                                                    |                                                                                                    | CPF                                         |
| Email soui@email.com Criar uma senha: Senha de 8 ou mais tetras e números Crite uma senha Confirme sua senha: Digite sua senha: Digite sua senha noviemente Autoritor Sobre Portal Convênios RS Partal de Convênios do Bio Grande do Bid Criar conte Criar conte Criar conte                                                                                                    | Engile ses CPP                                                                                                    | <ul> <li>E-mail</li> </ul>                  |
| soui@email.com       • Nome completo         Criar uma senha:       • Nome completo         Senha de 8 ou mais retras e números:       • Nome completo         Crite uma senha       • Nome completo         Confirme sua senha:       • Nogar         Confirme sua senha:       • Nogar         Digile sua senha novamente       • Sobre Portal Convênios RS         Partial de Convênios do Bio Grande do Sul       • Nome completo         Critar conta       • Origina conta                                                                                                    | Email                                                                                                    | Informações sobre Empresas<br>Vinculadas    |
| Criar uma senha:<br>Senha de 8 ou mais tetras e números<br>Crite uma senha<br>Confirme sua senha:<br>Digite sua senha novamente<br>Autoritar<br>Negar<br>Sobre Portal Convênios RS<br>Partal de Canvênios do Bio Grande do Sul<br>Partal de Canvênios do Bio Grande do Sul                                                                                                    | sou@email.com                                                                                                    | Nome completo                               |
| Crie uma senha: Crie uma senha Confirme sua senha Confirme sua senha C           |                                                                                                    | N                                           |
| Crie uma senha Confirme sua senha Confirme sua senha Digite sua senha novamente Digite sua senha novamente Criar conta, vocă concorda com a Privacidade e Termos de uso do serviço, incluando neceo uto de contes Criar contal                                                                                                    | Senha de 8 ou mais iebras e números.                                                                                   |                                             |
| Confirme sua senha: Digile sua senha noviemente  Ao dicar em criar centa, vocă cencorda com a Privacidade e Termos de uso do serviço, incluindo necet uso de coolins.  Criar centa                                                                                                    | Crie uma sentra                                                                                                    | Negar                                       |
| Digite sua senha novamente Sobre Portal Convénios RS Partal de Canvénios do Rio Grande do Sul Provacidade é Termos de uso do serviço, incluindo receto uso de contes Criar contal                                                                                                    | Confirme sua senha:                                                                                                    |                                             |
| Ao dicar em criar centa, vocé cencorda com a Privacidade e Termos de uso do serviço, incluindo resso uso de contries.      Critar cental                                                                                                    | Digile sua senha novamente                                                                                             | Sobre Portal Convénios RS                   |
| Criar conta                                                                                                    | Ao citcar em criar conta, você concorda com a Privacidade e Termos de uso do serviço, incluindo nesso uso de coolities | Partal de Convenios do Rio Grande do Sul    |
|                                                                                                    | Criar contil                                                                                                    |                                             |

### Gov.br

O acesso GOV.BR será feito como em todos os demais sistemas que utilizam esse login. Clique em "Entrar com **gov.br**".

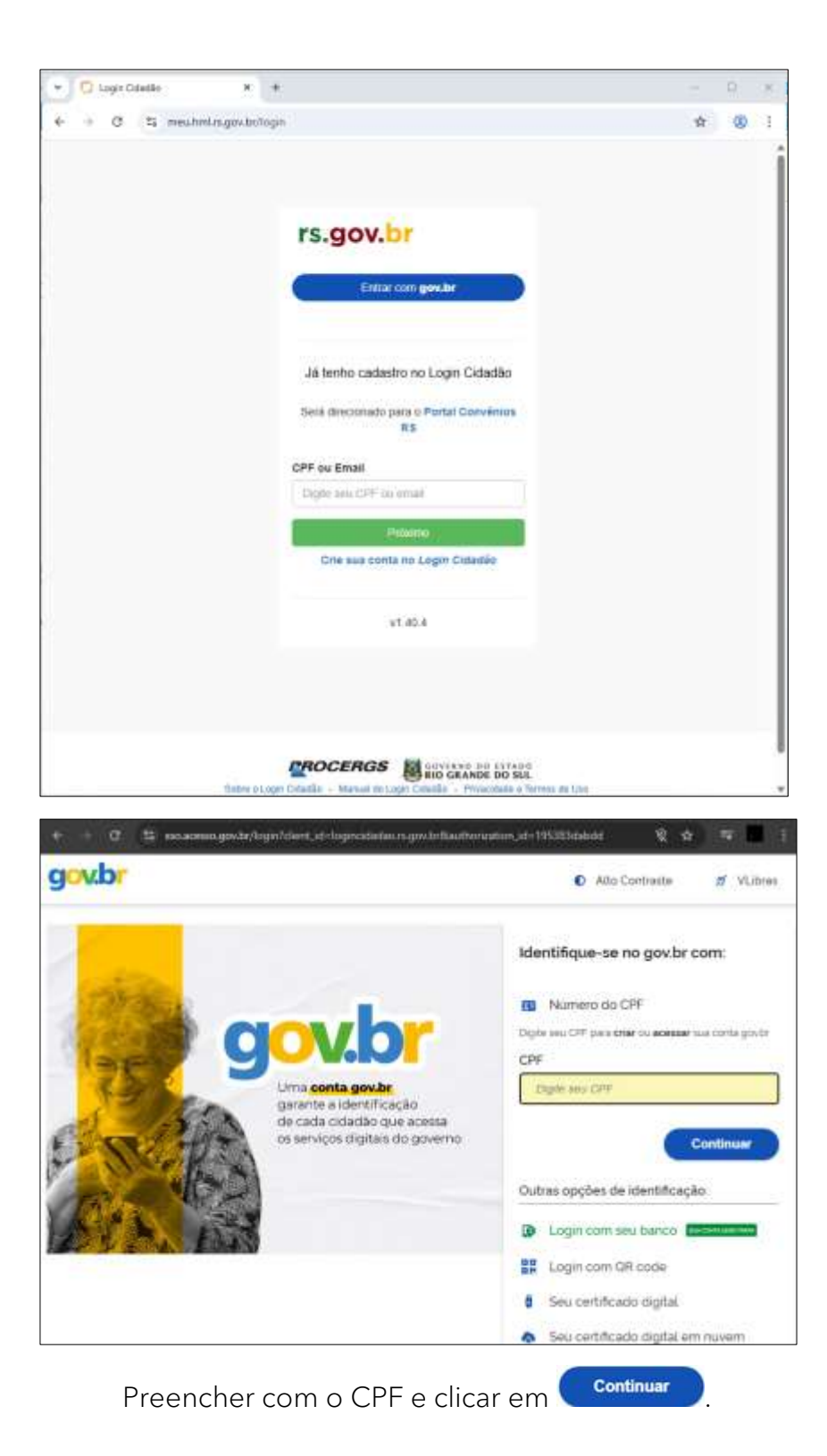

| govbr                                                              | Alto Contrast                                               | • <i>1</i> 1 \ |
|--------------------------------------------------------------------|-------------------------------------------------------------|----------------|
| •<br>•                                                             | Digite sua senha<br>CPF<br>Senha                            |                |
| Digite sua senha para acessar o login unico do<br>governo federal. | Digite suo sentio attav<br>Esqueci minha sentia<br>Cancelar | e trar         |

#### Gerar Código de Acesso

Caso seu Gov.br possua a verificação em duas etapas, poderá aparecer tela para inserção de código de acesso conforme tela a seguir:

| gov. | br                                                                                      |
|------|-----------------------------------------------------------------------------------------|
|      | Verificação em duas etapas<br>Clique em <b>Gerar Código de Acesso</b> em seu aplicativo |
|      | gov.br e digite abaixo o codigo gerado.                                                 |
|      | Não solicitar verificação em duas etapas<br>novamente neste navegador                   |
|      | ⑦ Dificuldades com a verificação em duas etapas?                                        |
|      | Cancelar Ok                                                                             |

No seu celular, abra o aplicativo gov.br e gere um código de acesso.

Insira o código gerado pelo seu aplicativo gov.br no campo destacado em vermelho na imagem anterior.

Se aparecer uma tela solicitando autorização para compartilhamento de

dados, clicar em 🤇

## Extra - Vincular CNPJ no gov.br

Autorizar

Orientações de como realizar a vinculação de um CNPJ a sua conta gov.br.

SISTEMA DE PROPOSTAS DE CONVÊNIOS - Manual do Proponente 8

O material a seguir está disponível também no portal gov.br, clicando <u>aqui</u>.

Para vincular o CNPJ à sua conta gov.br, conecte o e-CNPJ registrado em seu CPF no computador e identifique-se em (<u>https://sso.acesso.gov.br/</u>) com a opção "Seu certificado digital".

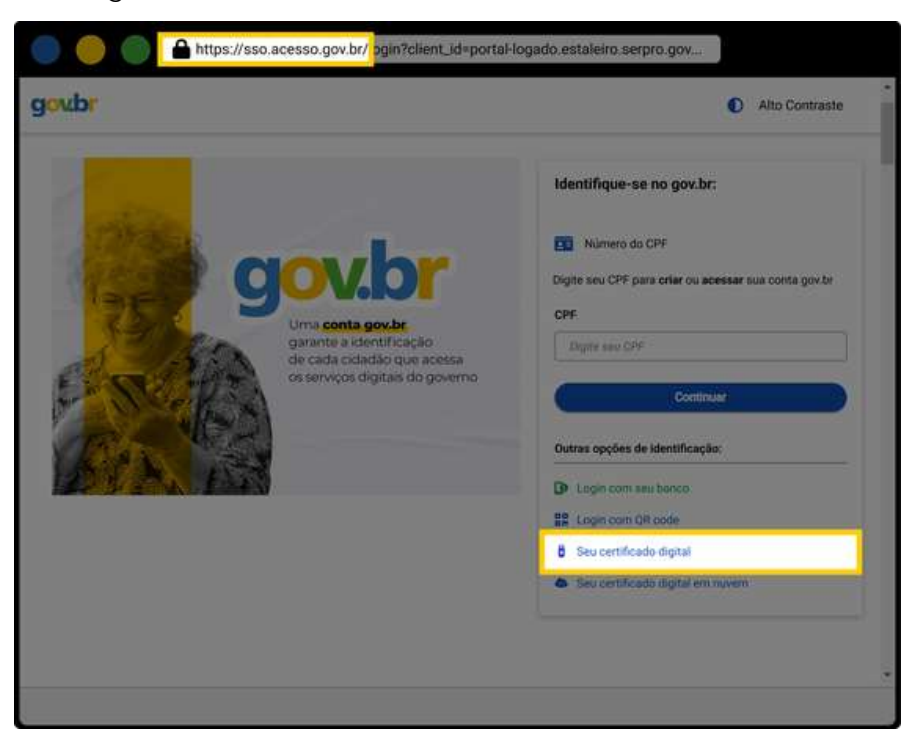

Selecione o certificado na lista (caso exista mais de um instalado) e digite a senha, ou procedimento equivalente informado pelo fornecedor para sua correta utilização.

Será realizado o acesso à conta gov.br do titular deste CPF. Selecione "Vincular Empresas via e-CNPJ" que será exibida.

Atenção: Caso não identifique essa opção, significa que o certificado digital utilizado não é de pessoa jurídica. Neste caso, solicite esclarecimentos ao fornecedor deste certificado.

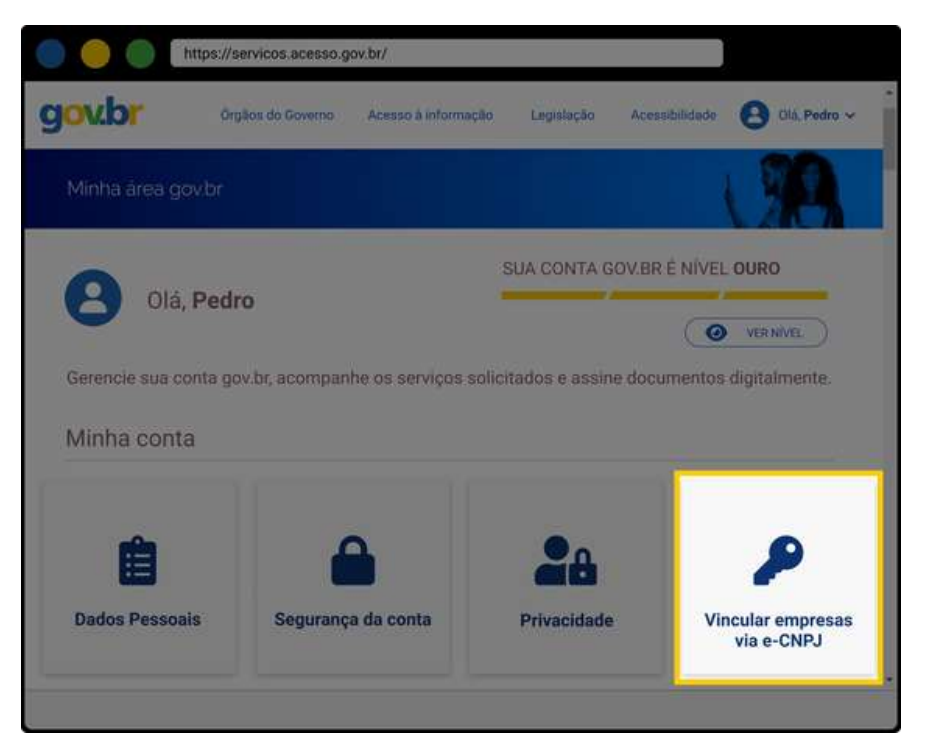

A próxima janela a ser apresentada será o módulo de empresas. Caso já tenha vinculado algum CNPJ antes nesta conta gov.br, este será apresentado na lista.

Para vincular um novo CNPJ, clique no botão "Vincular empresa do e-CNPJ".

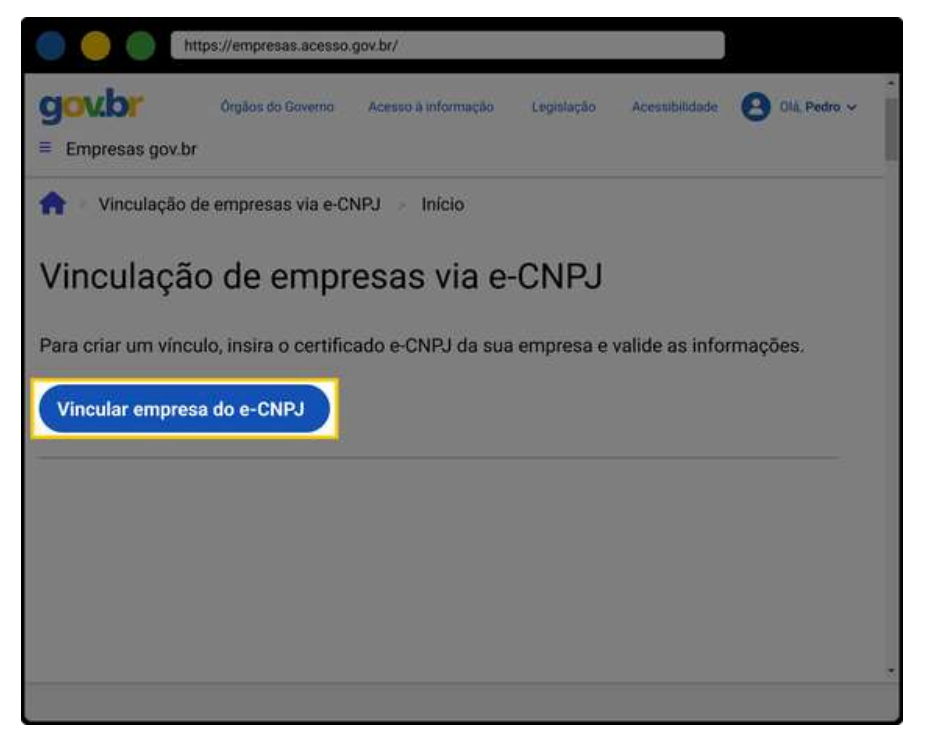

Serão exibidas as informações da conta gov.br do titular do e-CNPJ e do CNPJ a ser vinculado a ela. Após conferir os dados, clique no botão "**Vincular**";

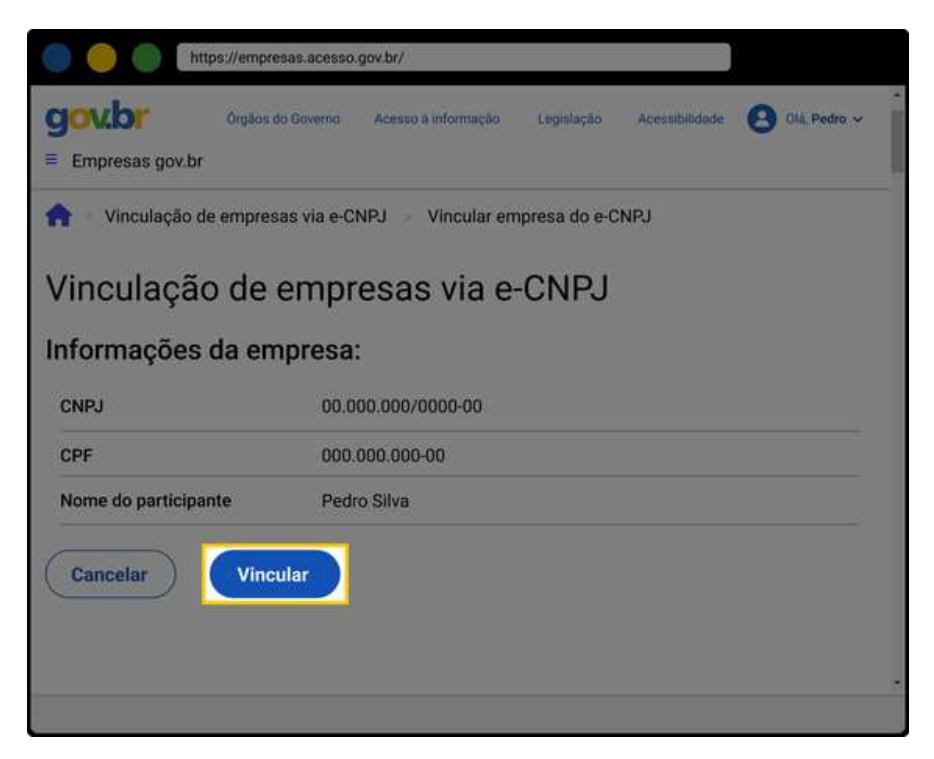

Após vincular o CNPJ à conta gov.br do titular do e-CNPJ, a empresa será exibida no módulo de empresas. A partir daí, o responsável pela empresa poderá gerenciar colaboradores, importar colaboradores e desativar a empresa.

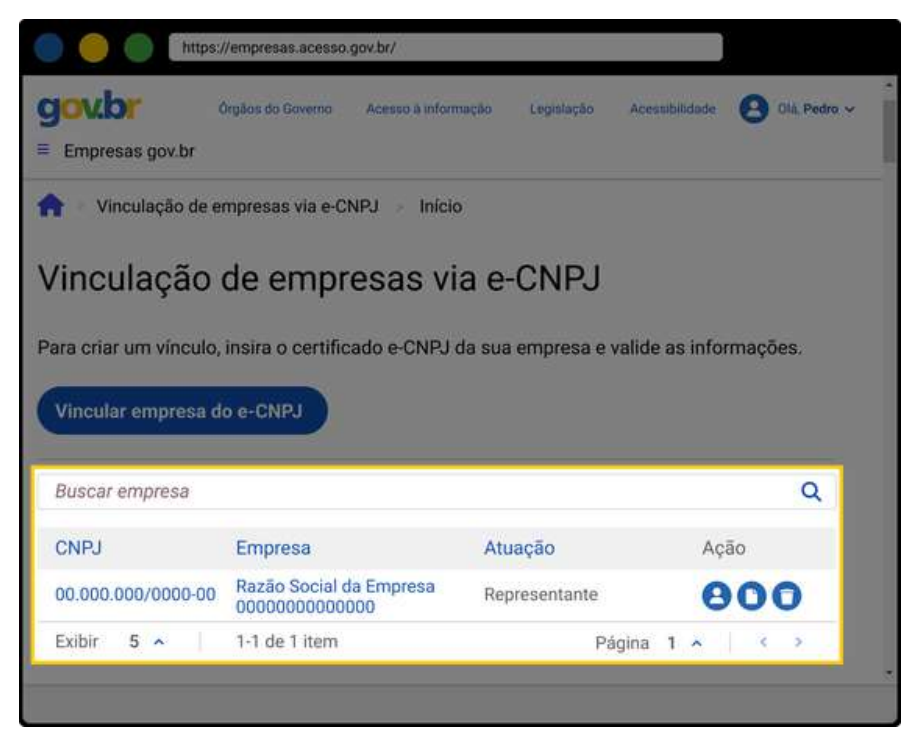

**Atenção**: A atuação será consultada no sistema da Receita Federal. Caso seja exibida como "CPF não tem relacionamento com o CNPJ", significa que esta Pessoa Física não possui vínculo com a empresa no sistema da RFB.

## Sistema de Propostas de Convênios

Como dito, o objetivo do sistema é possibilitar o envio de uma proposta para celebração de um convênio administrativo com o Estado do Rio Grande do Sul.

Então, após acessar o Portal de Convênios e Parcerias RS e logar no sistema de envio de propostas, o fluxo básico da proposta é ela ser incluída no sistema por um usuário proponente que encaminhará ao representante legal (conforme os cadastros da Receita Federal) e este, após revisão, encaminhará a proposta para aprovação do Estado.

Não é o desejado, mas eventualmente será preciso fazer esse mesmo caminho novamente porque a proposta retornou do Estado para alterações.

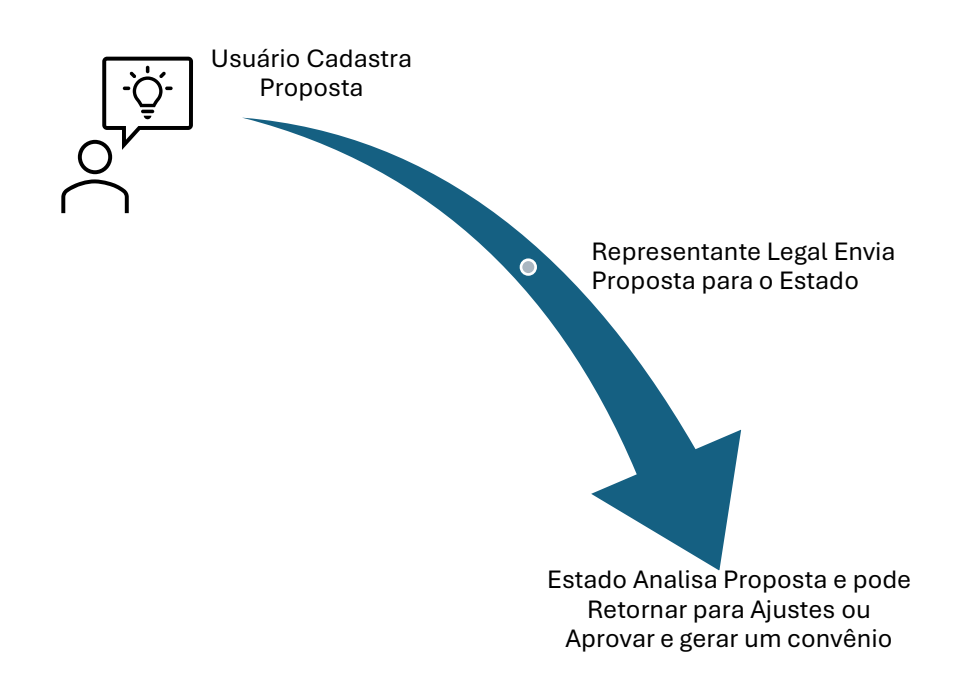

Vamos à apresentação do sistema que possibilitará o envio da proposta.

#### Aba Dados Gerais

Após a validação do CPF no Gov.br, o usuário será direcionado para a tela do sistema, aba Dados Gerais, conforme imagem a seguir:

| Portal de Conv        | vênios e Parcerias do Esta            | do do Rio Grand       | le do Sul              |                          |                          |                  |
|-----------------------|---------------------------------------|-----------------------|------------------------|--------------------------|--------------------------|------------------|
|                       |                                       |                       |                        |                          | Limpar                   | Critérios Seleçã |
|                       |                                       | Os                    | dados do u             | usuário logado           | aparecerão pr            | eenchidos        |
| Dados Gerais          | Propostas                             | 1 nes                 | ses campos             |                          |                          |                  |
| Dados Proponent       | 10                                    | /                     | ses cumpos.            |                          |                          |                  |
| lome Responsáv<br>PF: | E-mail                                |                       |                        |                          |                          |                  |
| ONPUs vinculado       | s ao CPF                              |                       |                        |                          |                          |                  |
| Habil                 | Itação Entidade   Vincular Proponente | Incluir Nova Proposta | Atribuir Representante | e Legal   Mensagens (Nud | ges) Excluir Representan | te Legai         |
| CNPJ                  | Proponente                            |                       | Municipio Sede         | Repres                   | entante Situaçã          | lo               |

Essa tela mostrará os dados de quem está logado, um deck de botões que explicaremos ao longo deste manual e a quais pessoas jurídicas o usuário que está logado já se vinculou.

## Aba Dados Gerais => Vincular Proponente

Essa atividade é a primeira a ser realizada no primeiro acesso para o CNPJ desejado. É por meio dessa atividade que o CPF do usuário fica habilitado a inserir e gerir propostas de Convênios do Proponente.

Proponente é o órgão ou entidade pública ou privada sem fins lucrativos que manifeste, por meio de proposta, interesse em firmar convênio.

| Portal de | Convênios e Parceria         | as do Estado do Rio Grano           | de do Sul                    |                      |                             |
|-----------|------------------------------|-------------------------------------|------------------------------|----------------------|-----------------------------|
|           |                              |                                     |                              |                      | Limpar Critérios Se         |
| Dados     | Gerais Propostas             | Seus<br>camp                        | dados aparecerão pree<br>pos | nchidos nos respe    | ctivos                      |
| Dados Pro | ponente                      |                                     |                              |                      |                             |
| Nome Resp | ponsável Técnico             |                                     |                              |                      |                             |
| CFF.      | E-Inali.                     | /                                   | Selecionar es                | se botão para cada   | strar o                     |
|           |                              |                                     | CNPJ do Propo                | nente.               |                             |
| CNPJs vin | culados ao CPF               |                                     |                              |                      |                             |
|           | Habilitação Entidade Vincula | ar Proponente Incluir Nova Proposta | Atribuir Representante Legal | Mensagens (Nudges)   | Excluir Representante Legal |
| CN        | PJ Proponer                  | nte                                 | Município Sede               | Representan<br>Legal | te Situação                 |

O sistema abrirá uma nova tela a ser preenchida conforme orientações.

| Novo Proponente                        |                                                        |
|----------------------------------------|--------------------------------------------------------|
|                                        | Salvar Imprimir Fech                                   |
| Novo Proponente                        |                                                        |
| Dados Proponente:                      |                                                        |
| lome Responsável Técnico:              |                                                        |
| CPF:                                   | E-mail Responsável Técnico:                            |
| CNPJ:                                  | serir o CNPI do Município no campo destacado e salvar  |
| Nome Entidade Proponente:              | seni o cives do município no campo destacado e salvar. |
| lipo Entidade:                         |                                                        |
| .ogradouro:                            |                                                        |
| lûmero:                                | Complemento:                                           |
| šairro:                                | CEP:                                                   |
| funicípio:                             | UF:                                                    |
| elefone:                               |                                                        |
| E-mail:                                |                                                        |
| Responsável Entidade Proponente:       |                                                        |
| Cargo Responsável Entidade Proponente: |                                                        |

Após salvar as informações, o sistema exibirá mensagem de confirmação, bem como os dados conforme CNPJ informado. conforme ilustração a seguir.

| CNPJ:                             |                                |
|-----------------------------------|--------------------------------|
| 87613022000105                    |                                |
| Nome Entidade Proponente:         | Aviso 🛛 🗶                      |
| MUNICIPIO DE SAO LUIZ GONZAGA     |                                |
| Tipo Entidade:                    | Inclusão efetuada com sucesso. |
| Município 🗸                       |                                |
| Logradouro:                       | Ok                             |
| VENANCIO AIRES                    |                                |
| Número:                           | Complemento:                   |
| 2438                              | PREDIO                         |
| Bairro:                           | CEP:                           |
| CENTRO                            | 97800000                       |
| Município:                        | UF:                            |
| SAO LUIZ GONZAGA                  | RS                             |
| Telefone:                         |                                |
| 55 33529300                       |                                |
| *E-mail:                          |                                |
| gabinete@saoluizgonzaga.rs.gov.br |                                |
| *Responsável Entidade Proponente: |                                |

Finalizada essa etapa, é possível iniciar a inserção, cadastramento, alteração e envio de propostas no sistema.

## Aba Dados Gerais => Atribuir Representante Legal

O Representante Legal deve além de se vincular ao CNPJ, também atribuir a função "Representante Legal" ao seu cadastro.

O que, na prática, quer dizer que ele também poderá incluir novas propostas, assim como o usuário que não é Representante Legal.

Selecione o CNPJ do proponente e clique no botão Atribuir Representante Legal.

| Propostas                                   |                                                                                                    |                                                                                                    |                                                                                                    |
|---------------------------------------------|----------------------------------------------------------------------------------------------------|----------------------------------------------------------------------------------------------------|----------------------------------------------------------------------------------------------------|
| Propostas                                   |                                                                                                    |                                                                                                    |                                                                                                    |
| Tápaloo:                                    |                                                                                                    |                                                                                                    |                                                                                                    |
| Tácnico                                     |                                                                                                    |                                                                                                    |                                                                                                    |
| recilico.                                   |                                                                                                    |                                                                                                    |                                                                                                    |
| E-mail:                                     |                                                                                                    |                                                                                                    |                                                                                                    |
| 0                                           |                                                                                                    |                                                                                                    |                                                                                                    |
| IO CPF                                      | 2.                                                                                                    |                                                                                                    |                                                                                                    |
| ao Entidade   Vincular Proponente   Incluir | Nova Proposta Atribuir Representante Lega                                                              | Mensagens (Nudges) Ex                                                                                                    | cluir Representante Legal                                                                                                    |
| Proponente                                  | Município Sede                                                                                         | Representante<br>Legal                                                                                                    | Situação                                                                                                    |
| 110 Municipio de Ibiruba                    | Ibiruba                                                                                                | Sim                                                                                                    | Não Habilitado                                                                                                    |
|                                             | E-mail:<br>ao CPF<br>So Entidade Vincular Proponente Incluir<br>Proponente<br>110 Municipio de Ibiruba | E-mail:<br>ao CPF 2.<br>São Entidade Vincular Proponente Incluir Nova Proposta Atribuir Representante Lega<br>Proponente Município Sede<br>110 Município de Ibiruba Ibiruba | E-mail:<br>ao CPF 2.<br>São Entidade   Vincular Proponente   Incluir Nova Proposta   Atribuir Representante Legal   Mensagens (Nudges)   Exc<br>Proponente   Município Sede   Representante<br>Legal   110   Município de Ibiruba   Ibiruba   Sim   110   110   110   110   110   110   110   110   110   110   110   110   110   110   110   110   110   110   110   110   110   110   110   110   110   110   110   110   110   110   110   110   110   110   110   110   110   110   110   110   110   110   110   110   110   110   110   110   110   110   110   110   110   110   110   110   110   110   110   110   110   110   110   110   110   110   110   110   110   110   110   110   110   110   110   110   110   110   110   110   110   110   110   110   110   110   110   110   110   110   110   110   110   110   110   110   110   110   110   110   110   110   110   110   110   110   110   110   110   110   110   110   110   110   110   110   110   110   110   110   110   110   110   110   110   110   110   110   110   110   110   110   110   110   110   110   110   110   110   110   110   110   110   110   110   110   110   110   110   110   110   110   110   110   110   110   110   110   110   110   110   110   110   110   110   110   110   110   110   110   110   110   110   110   110   110   110   110   110   110   110   110   110   110   110   110   110   110   110   110   110   110   110   110   110   110   110   110   110   110   110   110   110   110   110   110   110   110   110   110   110   110   110   110   110   110   110   110   110   110   110   110   110   110   110   110   110   110   110   110   110   110   110   110   110   110   110   110   110   110   110   110   110   110   110   110   110   110   110   110   110   110   110   110   110   110   110   110   110   110   110   110   110   110   110   110   110   110   110   110   110   110   110   110   110   110   110   110   110   110   110   110   110   110   110   110   110   110   110   110   110   110   110   110   110   110   110   110   110   110   110   110 |

O sistema irá consultar no GOV.BR se o CPF do usuário logado é o Representante Legal do CNPJ selecionado. Caso não conste no GOV.BR o CPF como representante legal do CNPJ, será informada a mensagem abaixo:

| Aviso   | 8                                                                     |
|---------|-----------------------------------------------------------------------|
| O CPF ( | não consta no GOV.BR como Representante Legal do CNPJ<br>Proponente i |
|         | Ok                                                                    |

Caso conste no GOV.BR o CPF como representante legal do CNPJ, será informada a mensagem de confirmação de inclusão.

| Aviso |                                | ×  |
|-------|--------------------------------|----|
|       | Inclusão efetuada com sucesso. |    |
|       |                                | Ok |

Logo após, constará a indicação de Sim como Representante Legal do CNPJ.

| Portal de Convênios e Parcerias do Estado do Rio Grande do Sul |                                 |                        |                         |  |
|----------------------------------------------------------------|---------------------------------|------------------------|-------------------------|--|
|                                                                |                                 | Limpar                 | Critérios Seleção       |  |
|                                                                |                                 |                        |                         |  |
| Dados Gerais                                                   |                                 |                        |                         |  |
| Dados Proponente                                               |                                 |                        | •                       |  |
|                                                                |                                 |                        |                         |  |
| Nome Responsável Técnico:                                      |                                 |                        |                         |  |
| CPF: E-mail:                                                   |                                 |                        |                         |  |
|                                                                |                                 |                        |                         |  |
|                                                                |                                 |                        |                         |  |
| CNPJs vinculados ao CPF                                        |                                 |                        |                         |  |
| Exibir Selecionados                                            | Vincular Proponente Atribuir Re | epresentante Legal Exc | uir Representante Legal |  |
|                                                                |                                 |                        |                         |  |
|                                                                |                                 |                        |                         |  |
|                                                                |                                 |                        |                         |  |
| _                                                              |                                 | Renresentante          |                         |  |
| CNPJ Proponente                                                | Município Sede                  | Legal                  |                         |  |
| OCCONTRACTOR PREF MUN DE MOSTARDAS                             | MOSTARDAS                       | Sim                    |                         |  |
| Selecionar TODOS os reg                                        | istros.                         |                        |                         |  |
| Linnas de 1 a 1<br>28/06/2024 07:49:41. Consulta Port          | al Convenios                    |                        |                         |  |
|                                                                |                                 |                        |                         |  |

Caso o acesso do Representante legal retorne NÃO, pode ser que no portal gov.br o CPF ainda não esteja vinculado ao CNPJ como Representante Legal. Será preciso realizar essa vinculação. Na seção "Vincular CNPJ no gov.br" deste manual detalhamos como fazer isso.

Então, temos dois possíveis cenários.

Cenário 1 - Acesso da pessoa responsável por cadastrar propostas (Responsável Técnico):

- a) Cadastro e vinculação do CNPJ do município ao CPF do usuário.
- b) Verificação na tela inicial para confirmar o sucesso do cadastro.
- c) Tentativa de atribuição da função de Representante Legal.
- d) O sistema verifica a legitimidade da representação legal via gov.br.
- e) Retorno esperado: mensagem de erro, indicando que a pessoa não é um representante legal, e atualização na tela inicial do campo " Representante Legal" para "NÃO".

Cenário 2 - Acesso do Representante Legal:

- a) Cadastro e vinculação do CNPJ do município ao CPF do prefeito.
- b) Confirmação na tela inicial do sucesso da vinculação.
- c) Ação de atribuir a função de Representante Legal.
- d) O sistema confirma a legitimidade do prefeito como representante legal via gov.br.
- e) Retorno esperado: confirmação de sucesso e atualização do campo " Representante Legal" para "SIM".

## Aba Dados Gerais => Excluir Representante Legal

Essa funcionalidade está vinculada aos dados do Gov.br. Aqui o Representante Legal pode se desvincular do CNPJ do proponente para fins das funcionalidades do sistema. Essa ação não afeta a situação do cadastro no Gov.br.

Marcar o *check box* do CNPJ desejado e clicar em **Excluir Representante Legal**, depois confirmar a exclusão conforme telas a seguir.

|                          |                                               |                              |                       | Limpar Critérios Seleç    |
|--------------------------|-----------------------------------------------|------------------------------|-----------------------|---------------------------|
| Dados Gerais Pron        | ostas                                         |                              |                       |                           |
| ados Proponente          |                                               |                              |                       |                           |
| Iome Responsável Técnico |                                               |                              |                       |                           |
| PF:                      | E-mail:                                       |                              |                       |                           |
|                          |                                               |                              |                       |                           |
| CNPJs vinculados ao CPF  |                                               |                              | 1                     |                           |
| Habilitação Entid        | ade Vincular Proponente Incluir Nova Proposta | Atribuir Representante Legal | Mensagens (Nudges) Ex | cluir Representante Legai |
|                          | Proponente                                    | Municipio Sede               | Representante         | Situação                  |
| 87564381000110           | Município de Ibiruba                          | Ibiruba                      | Sim                   | Nike Hadrifitade          |

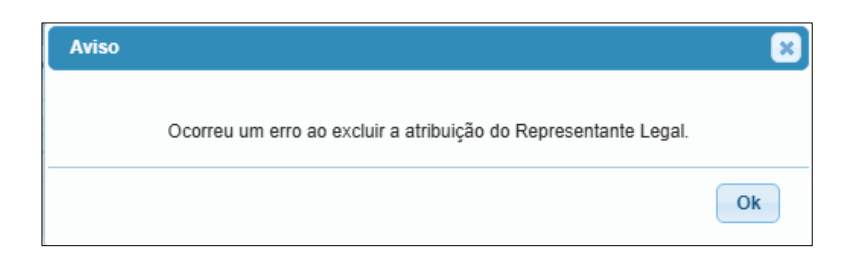

## Aba Dados Gerais => Habilitação Entidade

A pessoa jurídica em nome de quem será encaminhada a proposta de celebração de convênio administrativo com o Estado precisa estar habilitada <u>no momento da</u> <u>celebração do convênio</u>.

Isso quer dizer que será possível encaminhar ao Estado uma proposta, mas não será possível assinar um convênio se o proponente estiver inabilitado.

Verifique a Instrução Normativa CAGE nº 04 de 16 de outubro de 2024 para mais detalhes sobre os requisitos para habilitação.

Para verificar se é necessário anexar documentos de habilitação, selecione o *check* box e a opção Habilitação Entidade ,

| Portal de Convênios     | e Parcerias do Estado do Rio Gran              | de do Sul                    |                      |                             |
|-------------------------|------------------------------------------------|------------------------------|----------------------|-----------------------------|
|                         |                                                |                              |                      | Limpar Critérios Sel        |
| Dados Gerais Prop       | postas                                         |                              |                      |                             |
| Dados Proponente        |                                                |                              |                      |                             |
| Nome Responsável Técnic | 20;                                            |                              |                      |                             |
| CPF:                    | E-mail:                                        |                              |                      |                             |
| CNPJs vinculados ao CPF |                                                |                              |                      |                             |
| Habilitação Enti        | dade Vincular Proponente Incluir Nova Proposta | Atribuir Representante Legal | Mensagens (Nudges)   | Excluir Representante Legal |
|                         | Proponente                                     | Município Sede               | Representen<br>Legal | te Situação                 |
| 87564381000110          | Municipio de Ibiruba                           | Ibiruba                      | Sim                  | Não Habilitado              |

O Sische<sup>5</sup> é consultado em tempo real. Qualquer problema relacionado a essas informações, consulte diretamente o site desse sistema: <u>https://che.sefaz.rs.gov.br</u>

<sup>&</sup>lt;sup>5</sup> https://che.sefaz.rs.gov.br/

| Hal | bilita | ição | Entidade                                                                                  |                                   |                    |          |                         |
|-----|--------|------|-------------------------------------------------------------------------------------------|-----------------------------------|--------------------|----------|-------------------------|
|     |        |      |                                                                                           |                                   |                    | Fechar   | Copiar Lista   Imprimir |
|     | xibi   | Sele | cionados                                                                                  |                                   |                    |          |                         |
| t.  |        |      | Orlgern                                                                                   |                                   | Situação           |          |                         |
| 8   | 0      |      | CHE (Cadastro para Habilitação em Convênios do Esta                                       | do)                               | Habilitado         |          |                         |
|     |        |      |                                                                                           |                                   | Situaçã            | ăb       | Validade                |
|     |        |      | CNPJ - Situação Cadastral                                                                 |                                   | Atende             |          | 04/01/2030              |
|     |        |      | CND ou CPD-EN junto à Previdência social                                                  |                                   | Não At             | tenda    | 20/07/2024              |
|     |        |      | Certificado de Regularidade do FGTS - CRF                                                 |                                   | Não Al             | tende    | 28/02/2024              |
|     |        |      | Encaminhamento das Contas Anuais á STN                                                    |                                   | Não Al             | tende    | 30/04/2024              |
|     |        |      | Certidão TCE - Ações e Serviços Públicos de Saude - ASPS                                  |                                   | Não Al             | tende    | 01/03/2024              |
|     |        |      | Certidão TCE - Manutenção e Desenvolvimento do Ensino - MDE                               |                                   | Não Al             | landa    | 01/03/2024              |
|     |        |      | LRF, art. 11- Arrecadeção de Tributos                                                     |                                   | Atende             |          | 30/04/2025              |
|     |        |      | Adesão Programas Estaduais                                                                |                                   | Não Al             | tende    | 07/02/2025              |
| 8   |        |      | SMC (Sistema de Monitoramento de Convénios)                                               |                                   | Não Habilita       | ado      |                         |
|     |        | Com  | énio                                                                                      |                                   |                    |          | Situação                |
|     |        | 2021 | / 3982                                                                                    |                                   |                    |          | Atencao                 |
|     |        | 2022 | / 1315                                                                                    |                                   |                    |          | Concluido               |
|     |        | 2022 | / 4636                                                                                    |                                   |                    |          | Concluido               |
|     |        | 2023 | / 2211                                                                                    |                                   |                    |          | Atranado                |
|     |        | 2023 | / 3166                                                                                    |                                   |                    |          | Concluido               |
|     |        | 2023 | / 5027                                                                                    |                                   |                    |          | Atencao                 |
|     |        | 2024 | / 3190                                                                                    |                                   |                    |          | Atrasado                |
|     | 0      |      | CADIN                                                                                     |                                   | Não Habilita       | ado      |                         |
| 8   |        |      | Documentos                                                                                |                                   | Não Habilita       | ado      |                         |
|     |        | Nom  | Arquivo Tipo Documento                                                                    |                                   | Situação           | Validade |                         |
|     |        |      | Ata de posse ou ato de designa<br>ou outro documento formal de<br>diretoria em exercicio, | ação do Prefeito<br>designação da | Não<br>Apresentado |          |                         |
|     |        |      | Documento de identidade e CP                                                              | F do Prefeito                     | Não<br>Apresentado |          |                         |

## Aba Dados Gerais => Mensagens (*Nudges*)

O sistema pode notificar os usuários por e-mail, SMS, WhatsApp atualmente em 3 situações:

- 1. Quando a proposta, após enviada pelo Representante Legal ao Estado, for retornada para alguma alteração;
- 2. Quando a proposta entrar no sistema de finanças públicas do estado (ela ganhará um número de convênio FPE);
- 3. Quando o pagamento do convênio celebrado for efetivado.

Para receber mensagens a respeito do andamento das propostas você deve se cadastrar.

Selecione o *check box* do CNPJ e clique no botão Mensagens (Nudges), conforme demonstrado na tela a seguir.

| Portal de Co   | onvênios e Pa        | rcerias do Esta     | do do Rio Grand       | e do Sul                     |                      |                             |
|----------------|----------------------|---------------------|-----------------------|------------------------------|----------------------|-----------------------------|
|                |                      |                     |                       |                              |                      | Limpar Critérios Sele       |
|                |                      |                     |                       |                              |                      |                             |
| Dados Ger      | rais Propostas       |                     |                       |                              |                      |                             |
| Dados Propon   | iente                |                     |                       |                              |                      |                             |
|                |                      |                     |                       |                              |                      |                             |
| Nome Respon    | sável Técnico:       |                     |                       |                              |                      |                             |
|                |                      |                     |                       |                              |                      |                             |
| CPF:           | E-I                  | nail:               |                       |                              |                      |                             |
|                |                      |                     |                       |                              |                      |                             |
| CNP.Is vincula | ados ao CPE          |                     |                       |                              |                      |                             |
| н              | labilitação Entidade | Vincular Proponente | Incluir Nova Proposta | Atribuir Representante Legal | Mensagens (Nudges)   | Excluir Representante Legal |
| 1              |                      |                     |                       |                              |                      |                             |
| CNPJ           | Pr                   | oponente            |                       | Município Sede               | Representar<br>Legal | nte Situação                |

O sistema exibirá uma tela com uma lista de pessoas vinculadas ao CNPJ. Se você for Representante legal, visualizará a lista completa. Caso contrário, poderá visualizar e editar o seu próprio cadastro.

O Representante Legal poderá gerenciar todos os usuários vinculados ao CNPJ, incluindo e-mail, telefone, e propostas das quais eles receberão mensagens por e-mail, SMS e/ou WhatsApp.

Os demais usuários poderão gerenciar apenas os seus dados: e-mail, telefone e propostas das quais receberá mensagens por e-mail, SMS e/ou WhatsApp.

Marque o *check box* ao lado do nome e clique em **Editar**, conforme exibido na tela a seguir.

| Pessoas Vinculadas ao Proponente |                         |                 |
|----------------------------------|-------------------------|-----------------|
|                                  |                         | Imprimir Fechar |
|                                  |                         |                 |
| Geral                            |                         |                 |
| Proponente                       |                         | i               |
| Nome:                            |                         |                 |
| MUNICIPIO DE IBIRUBA             |                         |                 |
| CNPJ:                            |                         |                 |
| 87.564.381/0001-10               |                         |                 |
| Pessoas Vinculadas ao Proponente |                         |                 |
| 1                                | Editar                  |                 |
| Nome                             | E-mail                  | Telefone        |
| C ADD COME                       | need Othin the seconds. |                 |

Na tela seguinte o sistema exibirá os dados pessoais e as opções para criar, editar e remover cadastros de comunicações vinculados a propostas cadastradas.

| Mensa   | agens (l  | Nudge   | s)       |          |            |                              |                                                | ŝ                     |
|---------|-----------|---------|----------|----------|------------|------------------------------|------------------------------------------------|-----------------------|
|         |           |         |          |          |            |                              | Salvar Imprimi                                 | r Fechar              |
| Cor     | ntato     |         |          |          |            |                              |                                                |                       |
| Contat  | 0:        |         |          |          |            |                              |                                                |                       |
| Nome:   |           |         |          |          |            |                              |                                                |                       |
| CPF:    |           |         |          |          |            |                              |                                                |                       |
| Telefon | e:        |         |          |          |            |                              |                                                |                       |
| *E-mail | -         |         |          |          |            |                              |                                                |                       |
| Propos  | stas em a | compani | namento: |          |            | Novo Editar Remover          |                                                |                       |
|         | E-mail    | SMS     | WhatsApp | Proposta | Proponente | Objeto                       | Valor Repasse<br>Estadual                      | Valor<br>Contrapartid |
| -       |           |         |          |          |            | Selecion                     | ar TODOS os registros.                         | Financeira            |
|         |           |         |          |          |            | NÃO HÁ I<br>20/03/2025 14:15 | REGISTROS A EXIBIR<br>35 Consulta Portal Conve | nios                  |

Para cadastrar comunicação em determinada proposta, selecionar a opção Novo ,

destacada na tela anterior.

| Nova Mensagem Proposta                                                            | den de la companya de la companya de la companya de la companya de la companya de la companya de la companya d |
|-----------------------------------------------------------------------------------|----------------------------------------------------------------------------------------------------|
| Mensagem Proposta                                                                 | Salvar Fechar                                                                                                  |
| *Proposta: 2025 V 0229<br>*E-mail<br>Sim V<br>*SMS<br>Sim V<br>*WhatsApp<br>Sim V |                                                                                                    |

## Aba Dados Gerais => Incluir Proposta

Por esse botão são feitas as inclusões de propostas no sistema. Essas propostas devem atender ao disposto na Instrução Normativa CAGE nº 4 de outubro de 2024.

Para que seja possível incluir uma proposta, o usuário precisa estar vinculado ao CNPJ do proponente, isso é feito por meio do botão "Vincular Proponente".

Clique em "Incluir Nova Proposta".

| Port | tal de Convê    | nios e Parcerias do Estado do                 | o Rio Grande do Sul                        |                       |                       |                   |
|------|-----------------|-----------------------------------------------|--------------------------------------------|-----------------------|-----------------------|-------------------|
|      |                 |                                               |                                            |                       | Limpar                | Critérios Seleção |
| -    |                 | VALUE AND AND AND AND AND AND AND AND AND AND |                                            |                       |                       |                   |
| D    | Dados Gerais    | Propostas                                     |                                            |                       |                       |                   |
| Dade | os Proponente   |                                               |                                            |                       |                       | 1                 |
| Nome | e Responsável   | Técnico                                       |                                            |                       |                       |                   |
| CPF  | J               | E-mail:                                       |                                            |                       |                       |                   |
| CNP  | Js vinculados a | IC CPF                                        |                                            |                       |                       |                   |
|      | Habiitag        | alo Entidade Vincular Proponente Inclui       | Nova Proposta Adribuit Representante Legal | Mensagens (Nudges)    | Excluir Representante | Legal             |
|      | CNPJ            | Proponente                                    | Municipio Sede                             | Representant<br>Legal | le Situação           |                   |

As entidades aptas a realizar o cadastramento de projetos são os Municípios, Consórcios Públicos, Entidades Beneficentes na área de saúde e Sistema S<sup>6</sup> - conforme redação da Instrução Normativa CAGE 04/2024.

## Nova Proposta Plano de Trabalho

A proposta tem 5 abas que precisam ser preenchidas pelo usuário e mais duas que precisam de sua atenção.

Precisam ser preenchidas além da "capa", uma aba para valores, outra para cronograma de repasses e desembolsos, aba metas e etapas onde será cadastrado o plano de trabalho e uma para anexar documentos.

Após e durante o preenchimento, observe a aba de pendências. Ela informará o que está faltando.

Por fim, a aba de Manifestações somente será utilizada após o envio da proposta, quando o Estado precisar entrar em contato com o proponente.

Temos mais ou menos o seguinte "ambiente" de inclusão de proposta:

<sup>&</sup>lt;sup>6</sup> Atualmente, 9 entidades compõem o sistema S. Todas têm seu nome iniciado com a letra "S": Serviço Nacional de Aprendizagem Industrial (Senai); Serviço Social do Comércio (Sesc); Serviço Social da Indústria (Sesi); Serviço Nacional de Aprendizagem do Comércio (Senac) e Serviço Brasileiro de Apoio às Micro e Pequenas Empresas (Sebrae). Existem ainda os seguintes: Serviço Nacional de Aprendizagem Rural (Senar); Serviço Nacional de Aprendizagem do Cooperativismo (Sescop); Serviço Nacional de Aprendizagem do Transporte (Senat) e Serviço Social de Transporte (Sest)

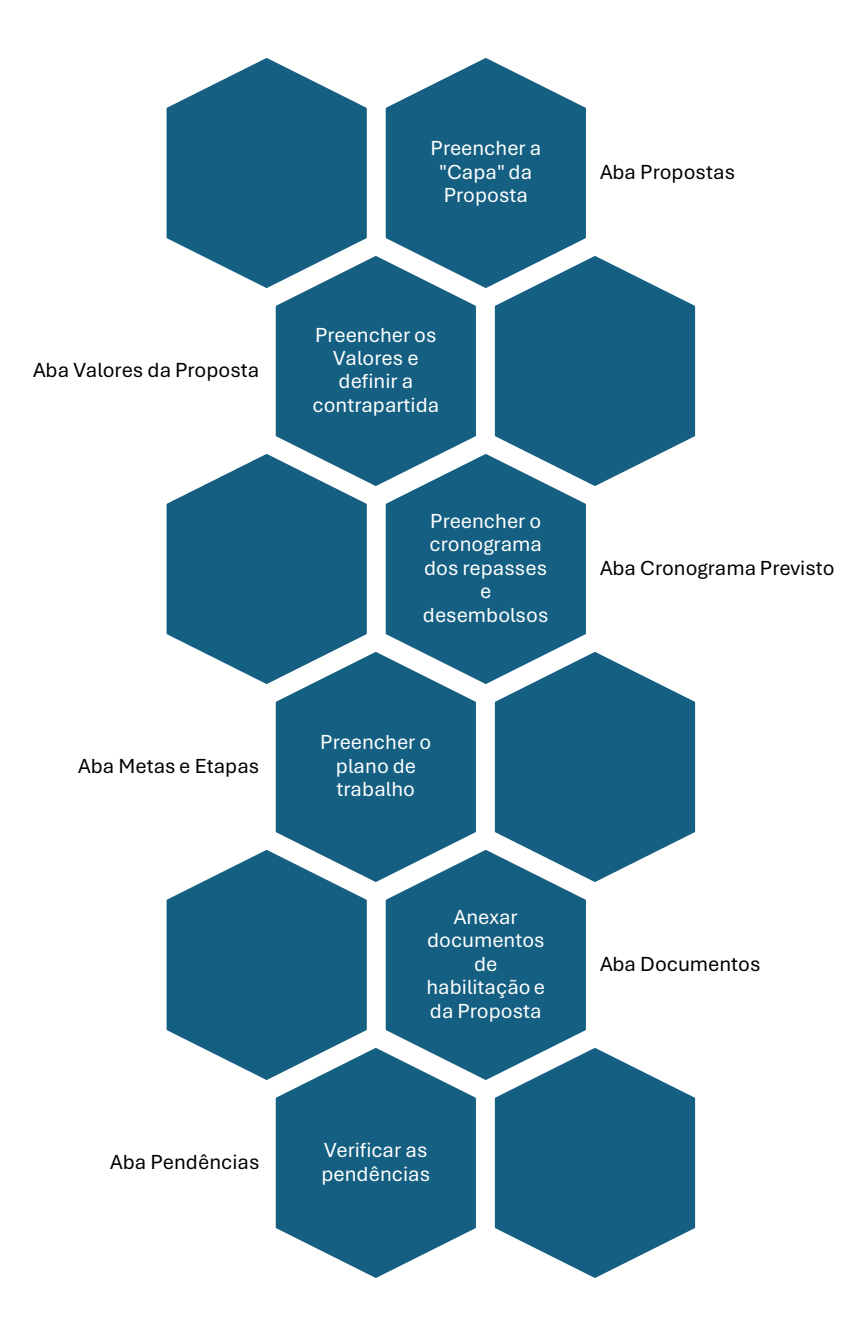

#### Aba Proposta

Ao clicar no botão "Incluir Nova Proposta", uma nova janela se abrirá.

Role a barra de rolagem para visualizar todas as informações que deverão ser preenchidas.

Nesta tela é informado se a proposta será enviada por um consórcio público. Qualquer dos municípios integrantes do consórcio poderá encaminhar propostas ao Estado.

| Nova Proposta Plan | o de Trabalho           |                        |                          |
|--------------------|-------------------------|------------------------|--------------------------|
|                    |                         |                        | Salvar Limpar Fechar     |
| Projeto            |                         |                        |                          |
| Proposta           | 5.4                     | Essa opção é utilizada | a em casos de consórcios |
| Situação           |                         | 1                      |                          |
| Em Cedastramento   |                         |                        |                          |
| CNPJ.              | Proponente              | Municipio Sede:        | * Tem outros Participes? |
| 93.845 519/0001-51 | MUNICIPIO DE PORTO MAUA | PORTO MAUA             | N60 ¥                    |
|                    |                         |                        |                          |

O proponente deve selecionar, nos retângulos à esquerda, área de política pública, secretaria(s), procedimento e categoria que possuem relação com o objeto da demanda.

O conteúdo a ser selecionado deve ser clicado nos blocos à esquerda e transferidos para os blocos à direita. Para transferir, selecione a linha no bloco da esquerda e clique na seta destacada na imagem abaixo.

| Rodovia<br>Saúde<br>Segurança Pública<br>Turismo<br>Assistência Social                                          | selecionado na coluna da<br>esquerda                                                                 | IA V | Estrada Vicinal                     | ( )<br>( )  |
|----------------------------------------------------------------------------------------------------|----------------------------------------------------------------------------------------------------|------|-------------------------------------|-------------|
| * Secretaria Estadual A<br>Secretaria de Inovacao,                                                              | VISO Ciencia e Tecnología                                                                            | ব    | Secretaria de Desenvolvimento Rural |             |
| Secretaria de Desenvolvi<br>Secretaria de Justica, Cir<br>Secretaria do Esporte e I<br>Secretaria de Trabalho e | imento Urbano e Metropolitano<br>dadania e Direitos Humanos<br>Lazer<br>Desenvolvimento Profissional | N V  |                                     | ,<br>,      |
| * Procedimento:                                                                                                 |                                                                                                    | _    |                                     |             |
| Compras<br>Serviços                                                                                             |                                                                                                    | N V  | Obras                               |             |
| * Categoria ?                                                                                                   |                                                                                                    | -    |                                     |             |
| Edificação<br>Equipamento<br>Maquinário<br>Meio Ambiente<br>Obra de Arte Especial                               | ĺ                                                                                                    | IA V | Infraestrutura                      | ^<br>~<br>~ |

É possível (e orientado pelo sistema conforme imagem abaixo) selecionar mais de uma área ou secretaria.

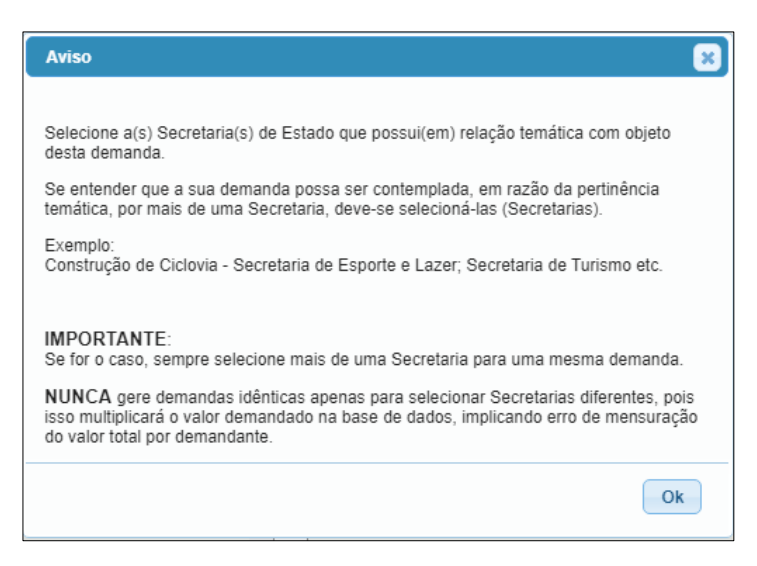

Para excluir, selecione a linha nos blocos da direita e clique no botão "<" localizado entre os retângulos.

Após a finalização do preenchimento, clicar em salvar e confirmar conforme indicado nas telas a seguir.

| Nova Proposta Plan                               | o de Trabalho           |                 |                          |
|--------------------------------------------------|-------------------------|-----------------|--------------------------|
| Desiste                                          |                         |                 | Salvar Limpar Fechar     |
| Proposta 202                                     | 5.4                     |                 | i                        |
| Situação                                         |                         |                 |                          |
| Em Cadastramento                                 |                         |                 |                          |
| CNPJ:                                            | Proponente:             | Município Sede  | * Tem outros Participes? |
| 93.845.519/0001-51                               | MUNICIPIO DE PORTO MAUA | PORTO MAUA      | Não 🗸                    |
| * Åreas de Política Pública                      |                         |                 |                          |
| Rodovia<br>Saúde<br>Segurança Pública<br>Turismo |                         | Estrada Vicinal | -                        |

| 0                                                                                                    |                                                     |             |                                |                          | _ |
|----------------------------------------------------------------------------------------------------|-----------------------------------------------------|-------------|--------------------------------|--------------------------|---|
| Salvando Portal Projetos                                                                                                    |                                                     |             |                                |                          |   |
| Aguarda Envio dos Dados                                                                                                    |                                                     |             |                                |                          |   |
|                                                                                                    |                                                     |             |                                |                          |   |
| Proposta:                                                                                                    |                                                     |             |                                |                          |   |
| 2025                                                                                                    |                                                     |             |                                |                          |   |
| Situação:                                                                                                    |                                                     |             |                                |                          |   |
| Em Cadastramento                                                                                                    |                                                     |             |                                |                          |   |
| CNPJ                                                                                                    | Proponente:                                         |             | Município Sede                 | * Tem outros Participes? |   |
| #3845519000151                                                                                                    | MUNICIPIO DE P                                      | ORTO MAUA   | PORTO MAUA                     | (Não 🛩 )                 |   |
| * Áreas de Política Pública<br>Rodovia<br>Stilde<br>Stilde<br>Segurança Pública<br>Toriama<br>Assistência Social                          | Aviso                                               | *           | Entrado Vicinal                |                          |   |
| * Secretaria Estadual AV                                                                                                    | ISO                                                 | inclusão da | Proposta efetuada com sucesso. |                          |   |
| Secretaria da Reconstruca<br>Secretaria do Meio Ambier<br>Secretaria de Sistemas Pe<br>Secretaria da Cultura<br>Secretaria da Seguranca F | io Gaucha<br>nte e Infrae<br>nal e Socio<br>Publica | -           |                                | . (Ok)                   |   |
| * Procedimento                                                                                                    |                                                     |             |                                |                          |   |
| Comprast                                                                                                    |                                                     |             | Obras                          |                          |   |

O sistema disponibilizará novas abas para preenchimento após salvar os dados:

|           |                   |                     | Salvar       | Enviar para Repr | esentante Legal | Cancelar Proposta | Fecha |
|-----------|-------------------|---------------------|--------------|------------------|-----------------|-------------------|-------|
| Proposta  | Valor da Proposta | Cronograma Previsto | Meta / Etapa | Documento        | Pendências      | Manifestações     |       |
| Proposta: | 249 2025 -        |                     |              |                  |                 |                   |       |

É necessário informar o CNPJ de cada integrante no caso de existência de partícipes (situação de consórcio), conforme demonstrado a seguir.

| Editar Prop | osta Plano o | de Trabalho: 2025                                                  | /0242                                     | Salvar E     | nviar para Repre | sentante Legal | Cancelar Proposta | Fecha |
|-------------|--------------|--------------------------------------------------------------------|-------------------------------------------|--------------|------------------|----------------|-------------------|-------|
| Proposta    | Participes   | Valor da Proposta                                                  | Cronograma Previsto                       | Meta / Etapa | Documento        | Pendências     | Manifestações     |       |
| Exibir Sele | cionados     |                                                                    | Novo                                      | Remover      |                  |                |                   |       |
| C Pareot    | e<br>03104   | Selecionar TODOS os<br>NÃO HÁ REGISTROS<br>(2025 10:23:45 Consulta | registros<br>A EXIBIR<br>Portal Convenios | Рапораçао    |                  |                |                   |       |

| Novo Participe                                      |                         |    |               |
|-----------------------------------------------------|-------------------------|----|---------------|
|                                                     |                         |    | Salvar Fechar |
| Novo Participe                                      |                         |    |               |
| CNPJ                                                |                         |    |               |
| 87613501000121                                      |                         |    |               |
| Nome Participe:                                     |                         |    |               |
| PREF MUN DE SELBACH                                 |                         |    |               |
| Tipo Participação:<br>Selecionar dentre as opções d | lisponivels no sistema. |    |               |
| Logradouro                                          |                         |    |               |
| PRES KENNEDY                                        |                         |    |               |
| Número:                                             | Complemento:            |    |               |
| 14                                                  |                         |    |               |
| Bairro                                              | CEP:                    |    |               |
| CENTRO                                              | 99450000                |    |               |
| Municipio:                                          | UF:                     |    |               |
| SELBACH                                             | RS                      |    |               |
| Telefone:                                           |                         |    |               |
|                                                     |                         |    |               |
| *E-mail:                                            |                         |    |               |
|                                                     |                         |    |               |
| Aviso                                               |                         | ×  |               |
|                                                     |                         |    |               |
| Inclusão efetuada                                   | com sucesso.            |    |               |
|                                                     |                         | Ok |               |

### Aba Valor da Proposta

Nessa tela deve ser preenchido o valor do repasse estadual e da contrapartida (financeira + bens + serviços) e demais campos conforme forem disponibilizados no sistema.

O valor mínimo de contrapartida será preenchido automaticamente, de acordo com a escolha feita dentre as opções de **Contrapartida**.

| Editar Proposta Plano de Trabalho: 2025/0248                |                                                                 |
|-------------------------------------------------------------|-----------------------------------------------------------------|
|                                                             | Salvar Enviar para Representante Legal Cancelar Proposta Fechar |
| Proposta Valor da Proposta Cronograma Previsto Me           | leta / Etapa   Documento   Pendências   Manifestações           |
| "Valor Repasse Estadual: *Valor Contrapartida: "Valor Total | alt                                                             |
| 0.00 0.00                                                   | 0.00                                                            |
| *Contrapartida: ?                                           |                                                                 |
| Regra Geral (LDO)                                           | Regra Geral (LDO)                                               |
| Participar com um valor maior que o minimo?                 | Regra Geral (LDO)                                               |
| Não 🗸                                                       | Estado de Calamidade                                            |
|                                                             | Situação de Emeroência                                          |
| Especificação Contrapartida                                 | Emonda Parlamontar Ectadual                                     |
| Financeira:                                                 | Consulta Popular                                                |
| 0,00                                                        |                                                                 |
| Bens Próprios:                                              |                                                                 |
| 0,00                                                        |                                                                 |
| Serviços Próprios:                                          |                                                                 |
| 0.00                                                        |                                                                 |
| Total:                                                      |                                                                 |
| 0.00                                                        |                                                                 |
|                                                             |                                                                 |

Em apertada síntese, a regra geral leva em consideração o disposto na LDO, quando o convênio for celebrado como resultado de uma consulta popular, metade desse valor; Consórcios 18% e emendas parlamentares estaduais, estado de calamidade e situações de emergência não exigem contrapartida, sendo possível participar com um valor maior que o mínimo.

Caso deseje propor participar com um valor maior que o mínimo, basta selecionar a opção, marcando-a como sim.

| Proposta Valor da Proposta                     | Cronograma Previsto                                         | Meta / Etapa Doc                                          | umento Pendênc | ias Manifestações |  |
|------------------------------------------------|-------------------------------------------------------------|-----------------------------------------------------------|----------------|-------------------|--|
| *Valor Repasse Estadual: *Valor Co             | ontrapartida: *Valor                                        | Total:                                                    |                |                   |  |
| 500.000,00                                     | 150000,00                                                   | 650.000,00                                                |                |                   |  |
| *Contrapartida: ?                              |                                                             |                                                           |                |                   |  |
| Regra Geral (LDO)                              |                                                             |                                                           |                |                   |  |
| Participar com um valor maior que o n<br>Não 🗸 | nínimo?                                                     |                                                           |                |                   |  |
| Especificação Contrapartida                    |                                                             |                                                           |                |                   |  |
| Financeira:                                    |                                                             |                                                           |                |                   |  |
| 150 000,00                                     |                                                             |                                                           |                |                   |  |
| Bens Próprios:                                 |                                                             |                                                           |                |                   |  |
| 0,00                                           |                                                             |                                                           |                |                   |  |
| Serviços Próprios:                             |                                                             |                                                           |                |                   |  |
| 0.00                                           |                                                             |                                                           |                |                   |  |
| Total:<br>150.000.00                           |                                                             |                                                           |                |                   |  |
| Especificação Completa da contrapar            | tida em Bens e Serviços                                     |                                                           |                |                   |  |
| Exibir Selecionados                            |                                                             |                                                           | Novo Editar    | Remover           |  |
| Número Tipo Contrapa                           | artida Der                                                  | scrição Quantidade                                        | Valor Unitário | Valor Total       |  |
|                                                | Selecionar TODO<br>NÃO HÁ REGIST<br>63/04/2025 15:05:57 Con | S os registros.<br>ROS A EXIBIR<br>sulta Portal Convenios |                |                   |  |

Para incluir contrapartida em Bens ou Serviços clicando no botão Novo destacado acima. Esses bens e serviços são utilizados para compor o valor da contrapartida na proposta. Preencha a janela que se abrir com todas as informações marcadas com \* e clique em Salvar.

| Novo Bem ou Serviço            |                                             |               |
|--------------------------------|---------------------------------------------|---------------|
|                                |                                             | Salvar Fechar |
|                                |                                             |               |
| Novo Bem ou Servico            |                                             |               |
| *Tipo de Contrapartida         |                                             |               |
| Bens V                         |                                             |               |
| *Tipo de Bem ou Serviço Presta | ido:                                        |               |
| Terrenos                       |                                             |               |
| *Unidade:                      |                                             |               |
| UN                             | Preencher com a unidade de medida.          |               |
| *Quantidade:                   |                                             |               |
| 5                              |                                             |               |
| *Valor Unitário:               |                                             |               |
| 30.000,00                      |                                             |               |
| *Referência de Valor:          |                                             |               |
| Preencher esse campo com info  | ormações para o valor de referência do Bem. |               |
|                                |                                             |               |
|                                |                                             |               |
|                                | h                                           |               |
| *Descrição completa da aplicaç | ão do Bem no objeto:                        |               |
|                                |                                             |               |
|                                |                                             |               |
|                                | h                                           |               |
| *Forma de aferição da aplicaçã | o do Serviço no objeto:                     |               |
|                                |                                             |               |
|                                |                                             |               |
|                                |                                             |               |
|                                |                                             |               |

#### Aba Cronograma Previsto

Preencha os campos no sistema conforme o previsto no plano de trabalho.

Quando o repasse do Estado for inferior ou igual a R\$500.000,00 00 (quinhentos mil reais), a transferência dos recursos ocorrerá em uma parcela única.

| Editar Proposta P                             | lano de Trabalho:     | 2025/0246          |               |           |       |               |                |         |            |        |
|-----------------------------------------------|-----------------------|--------------------|---------------|-----------|-------|---------------|----------------|---------|------------|--------|
|                                               |                       |                    | 1             | Salvar    | Envia | r para Repres | sentante Legal | Cancela | r Proposta | Fechar |
| Proposta Valor                                | da Proposta Cron      | ograma Previsto    | Meta / Etapa  | Docum     | ento  | Pendências    | Manifestaç     | 585     |            |        |
| *Data de Inicio Previs<br>Duração Execução (m | a 🤨<br>eses):         | idea cals IN CACE  | 04/24 64 15   |           |       |               |                |         |            |        |
| Regra do cronograma<br>Para repasse menor     | ou igual que R\$ 500. | 000,00             | 04/24 Art. 15 |           |       |               |                |         |            |        |
| Parcela Única 7                               |                       |                    |               |           |       |               |                |         |            |        |
| CONCEDENTE:                                   | CONVENENTE            | TOTAL              |               |           |       |               |                |         |            |        |
| 0                                             | 00;                   | 0.00               | 0.00          |           |       |               |                |         |            |        |
| TOTAL                                         |                       |                    |               |           |       |               |                |         |            |        |
| CONCEDENTE:                                   | CONVENENTE            | TOTAL              |               |           |       |               |                |         |            |        |
| -0                                            | 00                    | 0.00               | 0.00          |           |       |               |                |         |            |        |
| Solicitação de excepci<br>Não 🗸               | onalização do cronogr | ama (conforme IN C | AGE 04/24 Art | 15 § 5°)? |       |               |                |         |            |        |

Quando o repasse do Estado for superior a R\$ 500.000,00 (quinhentos mil reais), a

transferência dos recursos ocorrerá, em regra, em parcelas.

|                          |                           |               |                | Salvar    | Envi | ar para Repres | entante Legal | Cancelar Proposta | Fecha |
|--------------------------|---------------------------|---------------|----------------|-----------|------|----------------|---------------|-------------------|-------|
| Proposta Valor da        | Proposta Cronogram        | a Previsto    | Meta / Etapa   | Docume    | ento | Pendências     | Manifestaçõ   | es                |       |
| *Data de Inicio Prevista | ?                         |               |                |           |      |                |               |                   |       |
| 1 3                      |                           |               |                |           |      |                |               |                   |       |
| Duração Execução (mes    | 15):                      |               |                |           |      |                |               |                   |       |
|                          |                           |               |                |           |      |                |               |                   |       |
| Regra do cronograma de   | repasse estabelecidos p   | ela IN CAGE   | 04/24 Art.15   |           |      |                |               |                   |       |
|                          |                           |               |                |           |      |                |               |                   |       |
| Para repasse menor ou    | iguai que R\$ 500.000,00  | -             |                |           |      |                |               |                   |       |
| Parcela Única ?          |                           |               |                |           |      |                |               |                   |       |
| CONCEDENTE:              | CONVENENTE:               | TOTAL         |                |           |      |                |               |                   |       |
| 500.000,00               | 150.000,00                | 0             | 650.000,00     |           |      |                |               |                   |       |
|                          |                           |               |                |           |      |                |               |                   |       |
|                          |                           |               |                |           |      |                |               |                   |       |
| TOTAL                    |                           |               |                |           |      |                |               |                   |       |
| CONCEDENTE               | CONVENENTE                | TOTAL         |                |           |      |                |               |                   |       |
| 500.000,00               | 150.000.00                | 1             | 650.000,00     |           |      |                |               |                   |       |
|                          |                           |               |                |           |      |                |               |                   |       |
| Solicitação de excencion | alização do cronoorama (e | onforme IN    | CAGE 04/24 Art | 15 8 5917 |      |                |               |                   |       |
| Não ¥                    | and de an elenage and (   | and the state | STOL PRETTY    | 10.20.11  | 1    |                |               |                   |       |
|                          |                           |               |                |           |      |                |               |                   |       |

Quando for preciso que o repasse ocorra de forma diversa, marque Sim no questionamento sobre excepcionalização do cronograma e novos campos ficarão disponíveis para preenchimento. Salve.

|                                                                                                    | Selver | Enviar para Aprovação | Cancelar Proposta | Fechar |
|----------------------------------------------------------------------------------------------------|--------|-----------------------|-------------------|--------|
| Proposta Valor da Proposta Cronograma Previsto Meta / Etapa Documento Pendências Manifestações                     |        |                       |                   |        |
| IP Parcela (103 diat)                                                                                              |        |                       |                   |        |
| CONCEDENTE: CONVENENTE: TOTAL<br>166.067.001 20.215.40 201.000.45                                                  |        |                       |                   |        |
| TOTAL                                                                                                    |        |                       |                   |        |
| CONCEDENTE: CONVENENTE: TOTAL:<br>500.001.00 100.000.20 600.001.20                                                 |        |                       |                   |        |
| Solicitação de excepcionalização do cronograma (conferme IN CAGE 04/24 Art. 15 § 5%)?<br>Sem v                     |        |                       |                   |        |
| EXCEPCIONALIZAÇÃO                                                                                                  |        |                       |                   | - 1    |
| Justificativa Tácnica. 🗇                                                                                           |        |                       |                   | - 1    |
| Trata-se de aqueição de um equipamento com fornecedor exclusivo e entrega<br>conficionada a completo adreptemento. |        |                       |                   |        |
|                                                                                                    |        |                       |                   | - 1    |
| Numero Parcelas                                                                                                    |        |                       |                   | - 1    |
| 1º Paciela                                                                                                    |        |                       |                   | - 1    |
| MÉS *CONCEDENTE CONVENENTE TOTAL                                                                                   |        |                       |                   |        |
| [Mis 1 v]                                                                                                    |        |                       |                   | - 1    |
| TOTAL                                                                                                    |        |                       |                   | - 1    |
| CONCEDENTE CONVENENTE TOTAL                                                                                        |        |                       |                   |        |
| 0.00 0.00                                                                                                    |        |                       |                   |        |

### Meta / Etapa

Nessa aba deve ser detalhado o plano de trabalho em metas e suas respetivas etapas conforme planejamento de execução. Pedem ser cadastradas múltiplas metas e cada meta pode conter múltiplas etapas.

|          |                   |                     |               | Salvar Er | nviar para Represe | entante Legal | Cancelar Proposta | Fecha |
|----------|-------------------|---------------------|---------------|-----------|--------------------|---------------|-------------------|-------|
| Projeto  | Valor da Proposta | Cronograma Previsto | Meta / Etapa  | Documento | Pendências         | Manifestações |                   |       |
| Exibir S | Selecionados      |                     | Novo          | Remover   |                    |               |                   |       |
| N        | leta              | Valor               | In            | ício      | Término            |               |                   |       |
|          |                   | Selecionar TODOS    | os registros. |           |                    |               |                   |       |
|          |                   | NÃO HÁ REGISTRO     | OS A EXIBIR   |           |                    |               |                   |       |
|          |                   |                     |               |           |                    |               |                   |       |

O sistema abrirá nova tela para preenchimento. Preencher conforme quantidade de metas e etapas previstas no projeto. Segue exemplo de tela que será disponibilizada pelo sistema para o preenchimento.

| 1010              |             |               | 2               |
|-------------------|-------------|---------------|-----------------|
|                   |             | Salvar Limpar | Imprimir Fechar |
|                   |             |               |                 |
| Meta Etapa        |             |               |                 |
| Meta:<br>03       |             |               |                 |
| nício: Término:   |             |               |                 |
| Mês 01 ¥ Mês 01 ¥ |             |               |                 |
| Descrição:        |             |               |                 |
|                   |             |               |                 |
|                   |             |               |                 |
|                   |             |               |                 |
| Jnidade           | Quantidade: |               |                 |
|                   |             |               |                 |
| /alor             |             |               |                 |

Você tentará salvar e uma mensagem de erro aparecerá. Preencha a aba etapa e não se esqueça de clicar no botão Adicionar Etapa, destacado em verde na imagem seguinte.

|                     |                                                                                                    | 1                                                                   | Manual Foldiar   Neuroscolor                                                                                                    |                                  |                          |                  |        |
|---------------------|----------------------------------------------------------------------------------------------------|---------------------------------------------------------------------|----------------------------------------------------------------------------------------------------|----------------------------------|--------------------------|------------------|--------|
| Exibir Selectonados |                                                                                                    |                                                                     | TALL COMP. ( CONTRACT)                                                                                                    |                                  |                          |                  |        |
| Meta                | Valor                                                                                                    | Inicie                                                              | Término                                                                                                    |                                  |                          |                  |        |
|                     | O THE - DOMESTIC AND DE                                                                                                    | 10 ALTS - 740 AT4: 351 C                                            | PLEASe 1                                                                                                    |                                  |                          | 4 -              | 0.8    |
|                     | C. http://postaline.httl                                                                                                    | ritra ra mov br/ADL/COV. TO A                                       | NEAP AS ASSESSMENT                                                                                                    | WINGSEMANET/IPF.                 | DOUBTAL RANGE COPILISIAN | TAFTABACONV      | PA     |
|                     | Company of the second second s | miners-genericies (Francisco                                        | and the second state of the second state of th | Charles and the charles of the C | T DE DAGE PARCH TONIS    | and ministration |        |
|                     | Novo                                                                                                    |                                                                     |                                                                                                    |                                  |                          | 1                |        |
|                     |                                                                                                    |                                                                     |                                                                                                    |                                  | Salvar Lin               | spar Imprimi     | Fechar |
|                     |                                                                                                    |                                                                     |                                                                                                    |                                  |                          |                  |        |
|                     | Meta Etana                                                                                                    |                                                                     |                                                                                                    |                                  |                          |                  |        |
|                     | Flans                                                                                                    |                                                                     |                                                                                                    |                                  |                          |                  |        |
|                     |                                                                                                    |                                                                     |                                                                                                    |                                  |                          |                  |        |
|                     |                                                                                                    |                                                                     |                                                                                                    |                                  |                          |                  |        |
|                     | biris Támino                                                                                                    |                                                                     |                                                                                                    |                                  |                          |                  |        |
|                     | Inicia Tármino<br>Más 01 VI Más 03 VI                                                                                                    |                                                                     |                                                                                                    |                                  |                          |                  |        |
|                     | Misis Támino<br>Misis 01 v Misis 03 v                                                                                                    |                                                                     |                                                                                                    |                                  |                          |                  |        |
|                     | Inicia: Tármino.<br> Mãs 01 ♥  Mãs 03 ♥ <br>* Descrição Octahhada ??                                                                                                    | and a support of Y                                                  |                                                                                                    |                                  |                          |                  |        |
|                     | Inicia: Tármino<br>Mils 01 v Mils 03 v<br>* Descrição Detalhada ?<br>Promoção de liciteção para co                                                                                                    | mpra do equipamento X                                               |                                                                                                    |                                  |                          |                  |        |
|                     | Inicia: Termino<br>Milio II v Milio II v<br>* Descrição Detalhada ??<br>Promução de liciteção para co                                                                                                    | mpra do equipamento X                                               |                                                                                                    |                                  |                          |                  |        |
|                     | Inicia: Termino.<br>IMS 01 v MS 03 v<br>* Descrição Detalhada 7<br>Promução de liciteção para co                                                                                                    | mpra do equipamento X                                               |                                                                                                    | 2                                |                          |                  |        |
|                     | Inicide         Termino           Mile 01 w         Miles 03 w           * Descrição Detahadra ?         Promoção de liciteção para co           * Descrição Resurrida ??         Promoção de liciteção para co                                                                                                    | mpre do equipamento X                                               |                                                                                                    |                                  |                          |                  |        |
|                     | Inicial Termino<br>Mila 01 W Mila 03 V<br>* Descrição Detulhada ?<br>Promução de licitoção para co<br>* Descrição Resurvida ?<br>Licitoção                                                                                                    | angens da equipamiento X                                            |                                                                                                    |                                  |                          |                  |        |
|                     | Inicial Termino<br>MAIs 01 V MEs 03 V<br>* Descrição Detalhada ?<br>Promução de licitoção para co<br>* Descrição Resumida ?<br>Licitoção<br>Unidade                                                                                                    | mpra do equipamento X<br>Quarridade                                 |                                                                                                    |                                  |                          |                  |        |
|                     | Inicial Termino<br>Mila 01 v Mila 03 v<br>* Descrição Detalhada ??<br>Promução de liciteção para co<br>* Descrição Resurrida ??<br>Liciteção<br>Linidade<br>Liciteção                                                                                                    | mpra do equipamento X<br>Quantidade<br>01                           | r                                                                                                    | 4                                |                          |                  |        |
|                     | Inicia: Termino<br>Mila 01 V Mila 03 V<br>* Descrição Detalhada: ?<br>Promoção de liciteção para co<br>* Descrição Resumida ?<br>Liciteção<br>Unidade<br>Liciteção<br>Valar Unitarite                                                                                                    | impre do equipamento X<br>Quarrildade<br>Valor Total                | ŕ                                                                                                    | 4                                |                          |                  |        |
|                     | Inicial Termino<br>Mila 01 W Mila 03 V<br>* Descrição Detalhada ?<br>Promução de licitoção para co<br>* Descrição Resurvida ?<br>Licitoção<br>Unidade<br>Licitoção<br>Valor Unitário<br>600000                                                                                                    | mpra do equipamento X<br>Quarridade<br>Mater Tutal<br>BODOLE OC     | a<br>F                                                                                                    |                                  |                          |                  |        |
|                     | Inicial Termino<br>MAIs 01 V Mils 03 V<br>* Descrição Detalhada ?<br>Promução de licitoção parte co<br>* Descrição Resumida ?<br>Licitopão<br>Unicidade<br>Licitopão<br>Valer Unitario<br>600000                                                                                                    | impria do equipamiento X<br>Quarrildade<br>Valor Tutal<br>Roboto oc |                                                                                                    |                                  |                          |                  |        |
|                     | Inicia: Termino<br>Mila 01 v Mila 03 v<br>* Descrição Detahada ?<br>Promoção de liciteção para co<br>* Descrição Rosarrida ?<br>Liciteção<br>Unidade<br>Liciteção<br>Valor Unitado<br>600000                                                                                                    | impre do equipamento X<br>Quarrildade<br>Valor Tutal<br>BODDE oc    | Aticone Etape Exclus                                                                                                    | Enge   Unger                     |                          |                  |        |
|                     | Inicia: Termino<br>Mila 01 V Mila 03 V<br>* Descrição Detalhada: ?<br>Promução de licitoção para co<br>* Descrição Resumida ?<br>Licitoção<br>Unidade<br>Licitoção<br>Valer Unitario<br>600000                                                                                                    | Guantidade<br>Guantidade<br>Valor Total<br>BOODELOC                 | Adiconer Etape Exclur                                                                                                    | Bape   Unper                     |                          |                  | 10     |
|                     | Inicial Termino<br>IMAs 01 W Mas 12 V<br>* Descrição Detalhada ?<br>Promução de licitoção para co<br>* Descrição Resurnida ?<br>Licitoção<br>Unidade<br>Licitoção<br>Valor Unitário<br>600000                                                                                                    | mpre de equipamento X<br>Quarridade<br>Valer Tutal<br>Notocos de    | Adiconer Etapa Exclus                                                                                                    | Etapo] (Anper]                   |                          |                  |        |

Após Salvar, a Meta e a etapa cadastrada aparecerão na Aba Meta / Etapa conforme imagem abaixo. Utilize o botão de + (ou - ) destacado no círculo vermelho da imagem abaixo para expandir ou recolher a lista.

| bir Selecionados              |            | No                        | ro Editar Hemover |            |             |
|-------------------------------|------------|---------------------------|-------------------|------------|-------------|
| Meta                          |            | Valor                     | Inicio            |            | Término     |
| 1 - Aquisicação do equipament | n X        | 600.000,00                | 01/04/            | 2025       | 31/05/2025  |
| Etapa                         | Inicio     | Términa                   | Unidade           | Quantidade | Valor Total |
| 1 - Licitação                 | 01/04/2025 | 31/05/2025                | Licitação         | 1          | 600.000,00  |
| -                             | 8          | electonar TODOS ou regist | 105.              |            |             |
|                               |            | Linhas de 1 a 1           |                   |            |             |

#### Aba Documento

Nessa aba devem ser anexados os documentos exigidos conforme normativos aplicáveis ao caso específico descritos na Instrução Normativa CAGE 04/2024.

As espécies de documentos e sua obrigatoriedade de inclusão no sistema irão depender da natureza jurídica da pessoa jurídica e dos procedimentos previstos para serem executados na proposta.

O órgão estadual pode retornar a proposta para o proponente para inclusão de documentação, se for o caso.

| unal Froposta Flano de  | Trabalho: 2025/0239                                                                                                    |                                                                                                    |                                                                                                    |                         |
|-------------------------|----------------------------------------------------------------------------------------------------|----------------------------------------------------------------------------------------------------|----------------------------------------------------------------------------------------------------|-------------------------|
|                         |                                                                                                    | Salvar Enviar p                                                                                                    | ara Representante Legal                                                                                                    | Cancelar Proposta Fecha |
| Proposta Valor da Propo | sta 📗 Cronograma Previsto 📗 Meta / Etapa 📗                                                                                                    | Documento P                                                                                                    | endências    Manifestaçõe                                                                                                    | 5                       |
| Nome Arquivo            | Tipo Documento                                                                                                    | Situação                                                                                                    | Validade                                                                                                    |                         |
|                         | Orçamento unitário e global                                                                                                    | Não<br>Apresentado                                                                                                    | a                                                                                                    |                         |
| Proposta Participes Val | or da Proposta    Cronograma Previsto    Meta / E                                                                                                    | Salvar En                                                                                                    | viar para Representante Legal                                                                                                    | Cancelar Proposta Fech  |
|                         | 2.2                                                                                                    | 240 C                                                                                                    | Constant and Constant and Const |                         |
| Nome Arquivo            | Tipo Documento                                                                                                    | Situação                                                                                                    | Validade                                                                                                    |                         |
| Nome Arquivo            | Tipo Documento<br>Orçamento unitário e global                                                                                                    | Situação<br>Não<br>Apresentado                                                                                         | Validade                                                                                                    |                         |
| Nome Arquivo            | Tipo Documento<br>Orçamento unitário e global<br>Plantas                                                                                                    | Situação<br>Não<br>Apresentado<br>Não<br>Apresentado                                                                   | Validade                                                                                                    |                         |
| ) Nome Arquivo          | Tipo Documento<br>Orçamento unitário e global<br>Plantas<br>Memorial Descritivo                                                                                             | Situação<br>Não<br>Apresentado<br>Não<br>Apresentado<br>Não<br>Apresentado                                             | Validade                                                                                                    |                         |
| Nome Anguivo            | Tipo Documento<br>Orçamento unitário e global<br>Plantas<br>Memorial Descritivo<br>ART - Anotação de Responsabilidade Técnica                                               | Situação<br>Não<br>Apresentado<br>Não<br>Apresentado<br>Não<br>Apresentado<br>Apresentado                              | Validade                                                                                                    |                         |
| Nome Arquivo            | Tipo Documento<br>Orçamento unitário e global<br>Plantas<br>Memorial Descritivo<br>ART - Anotação de Responsabilidade Técnica<br>RRT - Registro de Responsabilidade Técnica | Situação<br>Não<br>Apresentado<br>Não<br>Apresentado<br>Não<br>Apresentado<br>Não<br>Apresentado<br>Não<br>Apresentado | Validade                                                                                                    |                         |

| dita: Documents: News                                                                                                    |                                            |                     |                     |
|----------------------------------------------------------------------------------------------------|--------------------------------------------|---------------------|---------------------|
| and Docamento, Novo                                                                                                    |                                            |                     | Salvar Limpar Fecha |
| *Anexar documento:<br>Escolher arquivo Nenhum erquivo escolhido<br>+<br>*Espècie Documento:<br>Orçamento unitário e global •<br>*Validade do documento:<br>Somente serão aceitos arquivos PDF, PNG, JPG. | <ul> <li>Abrir</li> <li>← → × ↑</li> </ul> | 🛓 > Downloads >     |                     |
|                                                                                                    | Galeria                                    | Name                | Data de modificação |
|                                                                                                    | Marin Alitan - Carata                      | Crçamento anual.pdf | 05/03/2025 16:17    |
| Sitar Documento: Novo                                                                                                    |                                            | ~                   | Salvar Limpar Fecha |
| *Anexar documento<br>Escolher arquivo<br>+                                                                                                    |                                            |                     |                     |

| +<br>*Espécie Documento                       |                                                             |
|-----------------------------------------------|-------------------------------------------------------------|
| Orçamento unitário e global 👻                 | Após a escolha do arquivo, preencher com a data de validade |
| *Validade do documento:                       | do documento e clicar em salvar.                            |
| 13                                            |                                                             |
| Somente serão aceitos arquivos PDF, PNG, JPG. |                                                             |

| Aviso |                                 | ×  |
|-------|---------------------------------|----|
|       | Alteração efetuada com sucesso. |    |
|       |                                 | Ok |

| Editar Pr | oposta Plano     | de Trabalho: 2025/0242                                               |                      |                 |                 |                   |        |
|-----------|------------------|----------------------------------------------------------------------|----------------------|-----------------|-----------------|-------------------|--------|
|           |                  | _                                                                    | Salvar               | nviar para Repr | esentante Legal | Cancelar Proposta | Fechar |
| Propost   | a Participes     | Valor da Proposta Cronograma Previsto                                | Meta / Etapa         | Documento       | Pendências      | Manifestações     |        |
| Nor       | ne Arquivo       | Tipo Documento                                                       | Situa                | ;ão             | Validade        |                   |        |
| C Orça    | amento anual pdf | Orçamento unitário e global                                          | Habilit              | ado             | 31/12/2025      |                   |        |
|           |                  | Plantas                                                              | Não<br>Apres         | entado          |                 |                   |        |
|           |                  | Memorial Descritivo                                                  | Niko<br>Apres        | entado          |                 |                   |        |
|           |                  | ART - Anotação de Responsabilidade                                   | Técnica Não<br>Apres | entado          |                 |                   |        |
|           |                  | RRT - Registro de Responsabilidade                                   | Tècnica Não<br>Apres | entado          |                 |                   | - 1    |
|           |                  | Licença prêvia para construir                                        | NBO                  | entado          |                 |                   |        |
|           |                  | Termo de Referência                                                  | Não<br>Apres         | entado          |                 |                   |        |
|           |                  | Avaliação realizada pela Fazenda Púl<br>Municipal                    | olica Nilo<br>Apres  | entado          |                 |                   |        |
|           |                  | Comprovação de que a proponente é<br>legitima proprietária do imôvel | a Não<br>Apres       | entado          |                 |                   |        |
|           |                  | Cópia da Lei Municipal que autoriza o                                | Poder                |                 |                 |                   |        |

A seguir, exemplo de tela de documentos.

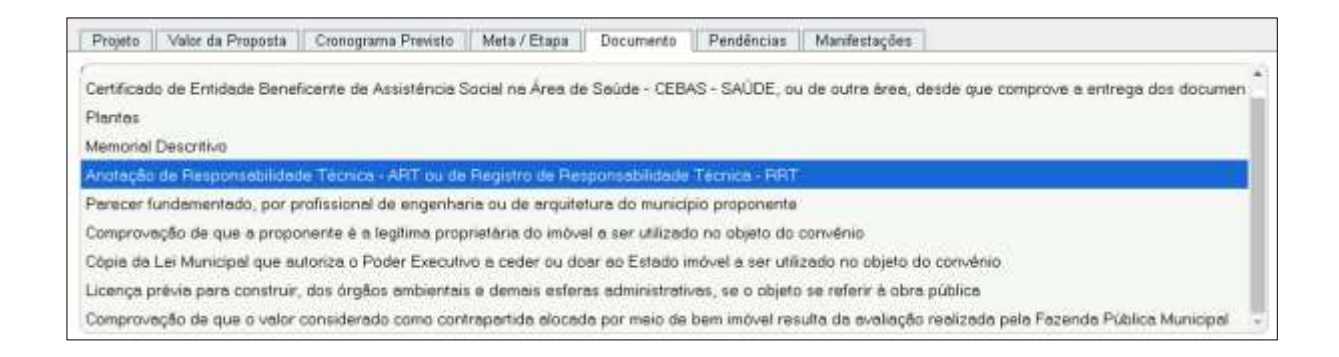

#### Pendências

Essa tela informa aos usuários todas as pendências impeditivas (que impedem o envio da proposta) e justificáveis (que após cadastro da justificativa permite o envio da proposta).

Na tela seguir alguns exemplos de validações que o sistema faz e que necessitam de ações de correção.

|      |                | 5                                                           | Salvar Enviar par       | a Representante Legal | Cancelar Proposta     |
|------|----------------|-------------------------------------------------------------|-------------------------|-----------------------|-----------------------|
| Prop | osta 📔 Valor d | a Proposta    Cronograma Previsto    Meta / Etapa    [      | Documento Pend          | iéncias Manifestações | 1                     |
|      | Número         | Pendência                                                   |                         | Tipo Pendência        | Tem<br>Justificativa? |
|      | 001            | A(s) Meta(s) - Aba Meta / Etapa é(são) de preenchimento obr | rigatório.              | Impeditiva            |                       |
|      | 002            | A soma dos valores das Metas - Aba Meta / Etapa deve ser ig | gual ao valer da propos | ta. Impeditiva        |                       |
|      | 003            | A(s) Etapa(s) – Aba Meta / Etapa é(são) de preenchimento ob | brigatório.             | Impeditiva            |                       |
|      |                | Selecionar TODOS os I                                       | registros.              |                       |                       |
|      |                | Linhas de 1 a                                               | 3                       |                       |                       |
|      |                | 27/03/2025 00:05:55 Consulta P                              | Portal Convenios        |                       |                       |

É necessário que a tela seja exibida de forma semelhante a tela a seguir, sem pendências.

| Editar Pro | oposta Pla  | ano de Ti | abalho: 2025/0229   |                   |                    |            |                |                       |        |
|------------|-------------|-----------|---------------------|-------------------|--------------------|------------|----------------|-----------------------|--------|
|            |             |           |                     |                   |                    |            |                |                       | Fechar |
|            |             |           |                     |                   |                    |            |                |                       |        |
| Projeto    | Valor da    | Proposta  | Cronograma Previsto | Meta / Etapa      | Documento          | Pendências | Manifestações  |                       |        |
| Exibir 9   | Selecionado | IS        |                     |                   |                    |            |                |                       |        |
|            | Número      | Pendén    | sia                 |                   |                    |            | Tipo Pendência | Tem<br>Justificativa? |        |
|            |             |           |                     | Selecionar TODO   | S as registras.    |            |                |                       |        |
|            |             |           | •                   | IÃO HÁ REGIST     | ROS A EXIBIR       |            |                |                       |        |
|            |             |           | 11/03/              | 2025 11:33:23 Com | suite Portal Conve | nice       |                |                       |        |
|            |             |           |                     |                   |                    |            |                |                       |        |

#### Manifestações

A aba Manifestações concentrará em um único local as manifestações e considerações relevantes no contexto da proposta. Nessa aba será feita a "gestão" de mensagens, exibidas em formato de diálogo entre Administração Pública e proponente, de forma a viabilizar agilidade e transparência na comunicação entre as partes.

Ao analisar uma proposta enviada, o órgão da administração pública pode fazer uso de manifestações direcionadas ao proponente a fim de sanar alguma irregularidade encontrada, esclarecer dúvidas ou outra situação julgada como relevante. A manifestação, em forma de mensagem, poderá ser respondida pelo proponente, ficando esse diálogo registrado para consulta posterior.

Para responder uma manifestação, clique em Responder Manifestação |

É possível editar uma manifestação selecionando-a e clicando em **Editar Manifestação** O usuário do sistema só pode editar uma manifestação feita por ele próprio e só é possível editar uma manifestação que ainda não foi respondida.

| Editar Proposta Plano de  | Trabalho: 2025/0239      |                 |             |          |                 |               |                   |        |
|---------------------------|--------------------------|-----------------|-------------|----------|-----------------|---------------|-------------------|--------|
|                           |                          |                 | Salvar      | Envi     | iar para Repres | entante Legal | Cancelar Proposta | Fechar |
| Ferrar Income             | -                        |                 |             |          |                 |               | _                 |        |
| Proposta Valor da Propost | a    Cronograma Previsto | Meta / Etapa    | Documen     | 010      | Pendências      | Manifestaçõe  | 6                 |        |
|                           | 5200D                    |                 |             |          |                 |               |                   |        |
| "⊟ I_I Número             | Titulo                   |                 |             |          |                 |               |                   |        |
|                           |                          | Selecia         | nar TODOS   | 05 regi  | istros.         |               |                   |        |
|                           |                          | NÃO HÁ          | REGISTR     | OSA      | EXIBIR          |               |                   |        |
|                           |                          | 27/03/2025 08:0 | 5:55 Consul | ita Port | tal Convenios   |               |                   |        |
|                           |                          |                 |             |          |                 |               |                   |        |

A seguir, tela com exemplos de comunicações.

| P | rojeto | Valor da Proposta           | Cronograma Previsto   Meta / Etap  | a Documento Pendências  | Manifestações                  |
|---|--------|-----------------------------|------------------------------------|-------------------------|--------------------------------|
|   |        |                             |                                    | Responder Manifestação  | Editar Manifestação            |
| 8 |        | Número                      | Titulo                             |                         |                                |
| 8 |        | 001                         | Corrigir o quantitativo de animais | a serem castrados.      |                                |
|   |        | Data                        | Incluido Por                       | Descrição               |                                |
|   |        | 20/01/2025 22:51:06 (Editad | (a) FLAVIO VIEIRA DA SILVA         | Corrigir o quantitative | o de animais a serem castrados |
|   |        | 10/02/2025 17:09:18 (Editad | a) MAURÍCIO CORREADA SILVA         | Quantitativo corrigido  | 2.                             |
|   |        | 10/02/2025 17:36:15 (Editad | (a) FLAVIO VIEIRA DA SILVA         | Ciente                  |                                |

## Aba Propostas

Essa é a outra aba da tela inicial do Sistema de Propostas.

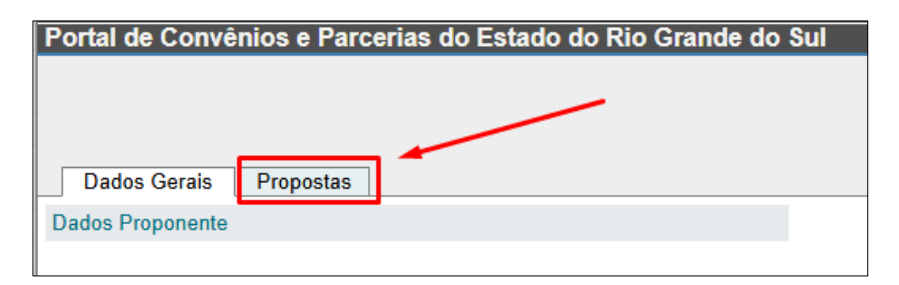

Nessa aba é possível visualizar todas as propostas existentes das pessoas jurídicas às quais o usuário logado está vinculado.

No entanto, o usuário somente poderá realizar alterações nas propostas que ele enviou. É como se o usuário fosse o proprietário dessa proposta. O representante legal da pessoa jurídica poderá alterar todas as propostas.

Para alterações e manutenções em propostas criadas anteriormente, deve-se selecionar a aba **Propostas** e clicar no número da proposta desejada, conforme indicado a seguir

| Portal de Convênios e Parcerias do | Estado do Rio Grande do Sul |                           |                              |  |
|------------------------------------|-----------------------------|---------------------------|------------------------------|--|
|                                    |                             | Limpar Crité              | rios Seleção                 |  |
| Dados Gerais Propostas             |                             |                           | - Pi                         |  |
| Exibir Selecionados                |                             |                           |                              |  |
| Proposta Proponente                | Objeto                      | Valor Repasse<br>Estadual | Valor<br>Contrapa<br>Finance |  |
| 2025/0242 Municipio de Ibiruba     | teste                       | 450.000,00                | 0,00                         |  |

O sistema abrirá nova tela para visualização ou edição dos dados informados em proposta existente, basta seguir as etapas contidas no tópico Aba Proposta e seguintes, de acordo com a necessidade.

Para mais informações a respeito de edição e ajuste dos dados informados em proposta existente, basta seguir as etapas contidas nos itens 3.4.1 e seguintes, de acordo com a necessidade.

#### Enviar para Representante Legal

Durante a edição da proposta, após certificar-se de que todos os dados estão corretamente inseridos no sistema, é preciso enviar a proposta para o Representante Legal da Pessoa Jurídica por meio da opção **Enviar para Representante Legal**.

|                                                                                                    |                                                                                 |            | /                                     |                          |
|----------------------------------------------------------------------------------------------------|---------------------------------------------------------------------------------|------------|---------------------------------------|--------------------------|
| Proposta Valor da                                                                                                    | Proposta    Cronograma Previsto                                                 | Meta / Eta | pa Documento Pendén                   | cias Manifestações       |
| Proposta                                                                                                    |                                                                                 |            |                                       |                          |
| 239 202                                                                                                    | 54                                                                              | /          |                                       |                          |
| Ruação:                                                                                                    |                                                                                 |            |                                       |                          |
| Em Cadastramento                                                                                                    |                                                                                 |            |                                       |                          |
| CNPJ:                                                                                                    | Proponente:                                                                     |            | Município Sede:                       | * Tem outros Participes? |
| 93.845.519/0001-51                                                                                                    | MUNICIPIO DE PORTO MAU/                                                         | E.         | PORTO MAUA                            | Não 🗸                    |
| gricultura<br>ssistência Social<br>omunicação<br>ultura<br>esenvolvimento Urbano<br>Secretaría Estaduat A<br>ecretaria da Reconstruc<br>ecretaria da Reconstruc<br>ecretaria do Meio Ambie<br>ecretaria da Cultura<br>ecretaria da Seguranca<br>ecretaria de Planejamer | /ISO<br>ao Gaucha<br>nte e Infraestrutura<br>Publica<br>to, Governanca e Gestao |            | ide<br>retaria de Sistemas Penal e Sc | cioeducativo             |
| Procedimento<br>Compres<br>Serviços                                                                                                    |                                                                                 |            | 85                                    |                          |
| Categoria ?                                                                                                    |                                                                                 |            |                                       |                          |
| dificação<br>Equipamento<br>Aaquináno<br>Aeio Ambiente<br>Dira de Arte Especial                                                                                                    |                                                                                 |            | sestrutura                            |                          |

| Confirmação                               | ×           |
|-------------------------------------------|-------------|
| Enviar Proposta para Representante Legal? |             |
|                                           | Ok Cancelar |

|                                  |                                                                                                    |                |                |            |               |               | Fec |
|----------------------------------|----------------------------------------------------------------------------------------------------|----------------|----------------|------------|---------------|---------------|-----|
| Projeto Valor da                 | Proposta Cronograma Previst                                                                                     | o Meta / Etapa | Documento      | Pendências | Manifestações |               |     |
| Proposta:                        |                                                                                                    |                |                |            |               |               |     |
| 229 20                           | 25 ¥                                                                                                    |                |                |            |               |               |     |
| ituação:                         |                                                                                                    | -              |                |            |               |               |     |
|                                  | the second second second second second second second second second second second second second second second se |                |                |            |               |               |     |
| Enviado para Represent           | ante Lega                                                                                                    |                |                |            |               |               |     |
| Enviado para Representi<br>CNPJ: | Proponente:                                                                                                    |                | Município Sede | 9          | * Tem outro   | s Participes? |     |

Após o envio da proposta, a situação muda para status "enviado para representante legal".

SISTEMA DE PROPOSTAS DE CONVÊNIOS - Manual do Proponente 38

A partir desse momento a proposta é editável apenas pelo representante legal, que poderá fazer ajustes, se necessário.

## Enviar a Proposta para o Estado

Após certificação de que a proposta está corretamente inserida no sistema, apenas o Representante Legal poderá enviar a proposta ao Estado, conforme indicado nas telas a seguir.

|                                                                                                    |                                                                                 | 0.1                              |                                        |
|----------------------------------------------------------------------------------------------------|---------------------------------------------------------------------------------|----------------------------------|----------------------------------------|
|                                                                                                    |                                                                                 | Salvar                           | nviar para Estado Cancelar Proposta Fe |
|                                                                                                    |                                                                                 |                                  |                                        |
| Projeto Valor da I                                                                                                    | Proposta    Cronograma Previsto    Meta                                         | / Etapa    Documento    Pendênci | Manifestações                          |
| Proposta:                                                                                                    |                                                                                 |                                  |                                        |
| 229 202                                                                                                    | 25 ~                                                                            |                                  |                                        |
| tuação:                                                                                                    |                                                                                 |                                  |                                        |
| nviado para Aprovação                                                                                                    |                                                                                 |                                  |                                        |
| NPJ:                                                                                                    | Proponente:                                                                     | Município Sede:                  | * Tem outros Partícipes?               |
| 3.845.519/0001-51                                                                                                    | MUNICIPIO DE PORTO MAUA                                                         | PORTO MAUA                       | Não 🗸                                  |
|                                                                                                    |                                                                                 |                                  |                                        |
|                                                                                                    |                                                                                 |                                  |                                        |
| reas de Política Públic                                                                                                    | a                                                                               |                                  |                                        |
| gricultura                                                                                                    |                                                                                 | Estrada Vicinal                  |                                        |
|                                                                                                    |                                                                                 |                                  |                                        |
| Confirmação                                                                                                    | er e Feleden                                                                    |                                  |                                        |
| Confirmação<br>Enviar Proposta pa                                                                                                  | ra o Estado?                                                                    |                                  |                                        |
| Confirmação<br>Enviar Proposta pa                                                                                                  | ra o Estado?                                                                    |                                  |                                        |
| Confirmação<br>Enviar Proposta pa                                                                                                  | ra o Estado?                                                                    | Ok Cancelar                      |                                        |
| Confirmação<br>Enviar Proposta pa                                                                                                  | ra o Estado?                                                                    | Ok Cancelar                      |                                        |
| Confirmação<br>Enviar Proposta pa<br>ditar Proposta Pla                                                                            | ra o Estado?                                                                    | Ok Cancelar                      | ×                                      |
| Confirmação<br>Enviar Proposta pa<br>litar Proposta Pla                                                                            | ra o Estado?                                                                    | Ok Cancelar                      |                                        |
| Confirmação<br>Enviar Proposta pa<br>ditar Proposta Pla                                                                            | ra o Estado?<br>no de Trabalho: 2025/0229                                       | Ok Cancelar                      | EX<br>Free                             |
| Confirmação<br>Enviar Proposta pa<br>ditar Proposta Pia                                                                            | ra o Estado?                                                                    | Ok Cancelar                      | Fe                                     |
| Confirmação<br>Enviar Proposta pa<br>ditar Proposta Pia                                                                            | ra o Estado?<br>no de Trabalho: 2025/0229<br>a Proposta Cronograma Previsto Met | Ok Cancelar                      | Fe<br>ncias Manifestações              |
| Confirmação<br>Enviar Proposta pa<br>ditar Proposta Pla<br>Proposta Valor d<br>Proposta                                            | ra o Estado?<br>no de Trabalho: 2025/0229<br>a Proposta Cronograma Previsto Met | Ok Cancelar                      | Fe<br>ncias Manifestações              |
| Confirmação<br>Enviar Proposta pa<br>ditar Proposta Pla<br>Proposta Valor d<br>Proposta                                            | ra o Estado?<br>no de Trabalho: 2025/0229<br>a Proposta Cronograma Previsto Met | Ok Cancelar                      | Fe<br>nclas Manifestações              |
| Confirmação<br>Enviar Proposta pa<br>ditar Proposta Pla<br>Proposta Valor d<br>Proposta<br>229 20                                  | ra o Estado?<br>no de Trabalho: 2025/0229<br>a Proposta Cronograma Previsto Met | Ok Cancelar                      | Fe<br>ncias Manifestações              |
| Confirmação<br>Enviar Proposta pa<br>ditar Proposta Pla<br>Proposta Valor d<br>Proposta<br>229 20<br>ituação                       | ra o Estado?<br>no de Trabalho: 2025/0229<br>a Proposta Cronograma Previsto Met | Ok Cancelar                      | Fe<br>nclas Manifestações              |
| Confirmação<br>Enviar Proposta pa<br>ditar Proposta Pla<br>Proposta<br>229 20<br>ituação<br>Enviado pero Entado                    | ra o Estado?<br>no de Trabalho: 2026/0229<br>a Proposta Cronograma Previsto Met | Ok Cancelar                      | Fe                                     |
| Confirmação<br>Enviar Proposta pa<br>ditar Proposta Pla<br>Proposta Valor d<br>Proposta<br>229 20<br>tuação<br>rivindo para Entado | ra o Estado?<br>no de Trabalho: 2025/0229<br>a Proposta Cronograma Previsto Met | ok Cancelar                      |                                        |

A partir desse momento a comunicação pode ser feita e acompanhada na aba manifestações, mediante iniciativa do estado.

## Dúvidas Frequentes

#### 1 - Como fazer vinculação de Representante Legal ao CNPJ?

Consulte o conteúdo do capítulo "Extra - Vincular CNPJ no gov.br". Caso esse material não atenda, procure o material do governo federal que poderá estar mais atualizado e completo, pois ele é o fornecedor do serviço:

<u>Dúvidas na vinculação de CNPJ no gov.br – Governo Digital</u> <u>Como vincular CNPJ – Governo Digital</u>

# 2 - Estou com dúvida em algum campo do sistema de propostas. Com quem devo me comunicar?

Entre em contato com Secretaria de Estado que receberá a proposta em questão, conforme os canais de comunicação elencados no Portal de Convênios e Parcerias.

3 - Durante o preenchimento dos dados é exibida uma mensagem de erro que não consigo identificar do que se trata para resolver. A quem devo recorrer para buscar auxílio?

Utilize o Fale Conosco do Portal de Convênios e Parcerias.

# 4 - O nosso Município faz parte de um consórcio municipal. Quem pode realizar o registro de proposta do consórcio no Sistema de Propostas de Convênios?

Qualquer integrante do consórcio municipal pode realizar o cadastro da proposta.

#### 5 - Até quando consigo editar a proposta?

No caso de propostas oriundas do CDTV, qualquer usuário vinculado ao CNPJ proponente poderá editar a proposta para depois enviá-la ao representante legal. No caso das propostas que têm como origem o sistema de propostas, o usuário vinculado que cadastrou a proposta poderá editar até enviar para o representante legal e este poderá editar toda e qualquer proposta do CNPJ que representa legalmente a qualquer momento antes do envio da proposta para análise e aprovação do Estado.

#### 6 - É possível complementar dados em proposta já enviada?

A edição é permitida enquanto a proposta não tiver sido enviada para aprovação.

# 7 - O Sistema de Propostas de Convênios informará se a proposta cadastrada foi contemplada e se tornará um convênio administrativo?

Sim. Quando a proposta enviada para o Estado gerar um cadastro de convênio o usuário do CNPJ proponente que estiver cadastrado para receber mensagens será informado.

# 8 - Como é feita a comunicação do resultado da avaliação? Existe algum canal de comunicação oficial?

Caso você esteja cadastrado para receber mensagem, você será informado pelo canal (e-mail, whatsapp, SMS) que escolheu. Além disso, a informação ficará disponível no status da proposta no sistema.

#### 9 - Quais são os procedimentos após envio da proposta?

É preciso acompanhar as manifestações pois, eventualmente, pode ocorrer de a proposta retornar para alterações. Nesse caso, o usuário que estiver cadastrado para receber comunicações sobre essa proposta que retornou será notificado pelo canal escolhido.

#### 10 - Como Cadastrar / Alterar representante legal?

O representante legal é consultado nos sistemas da Receita Federal. Será preciso manter o cadastro atualizado lá para que tenha efeito no sistema do Estado. Depois, basta realizar as ações descritas para remover e adicionar novo representante legal.

# 11 - A migração das propostas que estavam em andamento no sistema antigo será automática para o novo sistema?

Sim, todas as propostas cadastradas no CDTV serão visíveis no Sistema de Propostas de forma automática e poderão ser alteradas pelos usuários vinculados ao CNPJ proponente.

12 - A proposta que estava em andamento no sistema antigo pode ser alterada ou ter seus dados completados para se adequar ao novo sistema? Sim, as propostas que foram cadastradas no CDTV - Cadastro de Demandas de Transferências Voluntárias - estarão no sistema de propostas para serem complementadas e enviadas caso ainda não tenham gerado um convênio administrativo.

## Histórico de atualizações

| Data       | Versão | Atualização/Inclusão de Funcionalidades |
|------------|--------|-----------------------------------------|
| Abril/2025 | 1      | Inclusão do Manual                      |